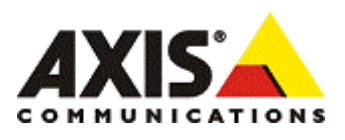

# AXIS Camera Station メンテナンスガイド

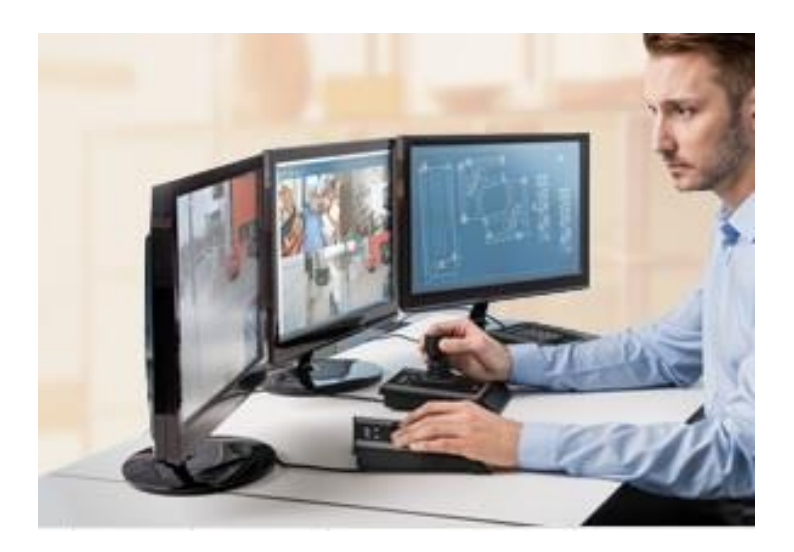

本ドキュメントでは、AXIS Camera Station バージョン 4.xx における、カメラの新規追加、ソフトウ エアバージョンアップ、サーバー・クライアント PC の増設、サーバーPC の移行を行う為の手順と注意事 項を説明します。

# 目次

| 1.AXIS Camera Station にカメラを追加する             | 4  |
|---------------------------------------------|----|
| 1.1 追加可能なカメラ台数の確認                           | 4  |
| 1.2 追加ライセンスの入手(カメラ追加ライセンスが必要な場合)            | 5  |
| 1.3 追加ライセンスのアクティベーション(カメラ追加ライセンスが必要な場合)     | 5  |
| 1.4 カメラの追加                                  | 8  |
| 2.AXIS Camera Station をバージョンアップする           | 11 |
| 2.1 PC スペックの確認                              | 11 |
| 2.2 対応カメラの確認                                | 12 |
| 2.3 ライセンス有効期限                               | 12 |
| 2.3.1 ライセンス有効期限の確認                          | 12 |
| 2.3.2 サポート/アップグレードライセンスの入手 (ライセンス有効期限切れの場合) | 14 |
| 2.3.3 サポートライセンスの登録 (ライセンス有効期限切れの場合)         | 14 |
| 2.4 バージョンアップを実行する                           | 17 |
| 2.4.1 データのバックアップ                            | 17 |
| 2.4.2 最新バージョンのセットアップファイルを入手する               | 18 |
| 2.4.3 サーバーのバージョンアップ                         | 20 |
| 2.4.4 リモートクライアントのバージョンアップ                   | 20 |
| 3.AXIS Camera Station サーバーを追加する             | 21 |
| 3.1 PC スペックの確認                              | 21 |
| 3.2 ライセンスの入手                                | 22 |
| 3.3 バージョンの確認(既存クライアントから新サーバーにアクセスする場合)      | 22 |
| 3.4 セットアップファイルの入手                           | 23 |
| 3.5 セットアップ手順                                | 24 |
| 3.6 ライセンス登録                                 | 25 |
| 4.AXIS Camera Station クライアントを追加する           | 28 |
| 4.1 PC スペックの確認                              | 28 |
| 4.2 ライセンスについて                               | 29 |
| 4.3 サーバーのバージョンを確認する                         | 29 |
| 4.4 <b>クライアントソフトウエア</b> の入手                 | 30 |
| 4.5 ソフトウエアのインストール                           | 31 |

| 4.6 リモートアクセスの設定32                                          |
|------------------------------------------------------------|
| 4.6.1 OS バージョンの確認32                                        |
| 4.6.2 ユーザー認証設定の確認32                                        |
| 4.6.2 ルーター、ファイアーウォール、プロキシサーバーの設定                           |
| 5.AXIS Camera Station サーバーを別の PC に移行する                     |
| 5.1 事前確認                                                   |
| 5.1.1 PC スペックの確認37                                         |
| 5.1.2 対応 OS の確認                                            |
| 5.1.3 新しいバージョンを導入する場合:有効期限の確認                              |
| 5.1.4 新しいバージョンを導入する場合:使用可能なカメラ・ビデオエンコーダー製品の確認 39           |
| 5.2 ソフトウエアの入手                                              |
| 5.3 セットアップ                                                 |
| 5.4 ライセンスのアクティベーション42                                      |
| 5.5 データの移行(使用する OS バージョンが同じ場合のみ有効)                         |
| 5.6 古い PC から AXIS Camera Station を削除するエラー! ブックマークが定義されていませ |
| ho                                                         |

# 1.AXIS Camera Station にカメラを追加する

既存の AXIS Camera Station に新しくカメラを追加するには以下の手順で行います ※注意事項

・最新バージョンの AXIS Camera Station で使用可能なカメラ/ビデオエンコーダーをご確認ください。 http://www.axis.com/ja/products/cam\_station\_software/supported.htm

### 1.1 追加可能なカメラ台数の確認

現在お使いのライセンスで、あと何台カメラを追加できるか確認します。「設定」-「カメラを追加/編集」を開き、

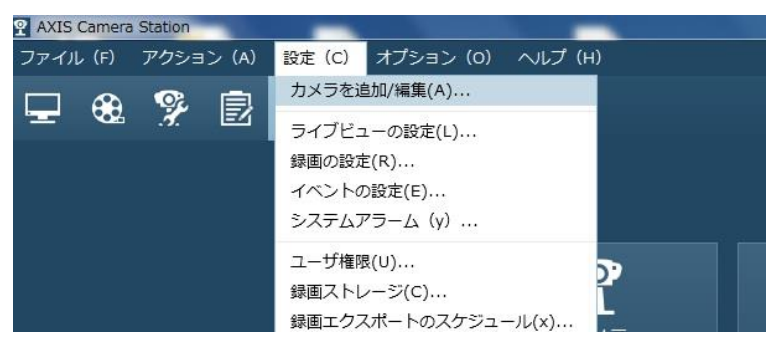

インストール済みのカメラ台数と、最大で使用可能なライセンス数を確認してください。 台数に余裕があればカメラを追加できますので「1.4 カメラの追加」に進んでください。足りない場合は、カメラ追 加ライセンスが必要です。「1.2 追加ライセンスの入手(追加ライセンスが必要な場合)」をご覧ください。

|               | The second second second second second second second second second second second second second second second se |    |            | 124 | < 2 2 2 2 2 2 2 2 2 2 2 2 2 2 2 2 2 2 2 | ~ |
|---------------|----------------------------------------------------------------------------------------------------|----|------------|-----|-----------------------------------------|---|
| 名前            | <ul> <li>アドレス</li> </ul>                                                                                        | ポ… | モデル        | ビデ… | シリアル番号                                  |   |
| <b>P</b> 1346 | 192.168.79.200                                                                                                  | 80 | AXIS P1346 | 1   | 00408CA1D07B                            |   |
| <b>P</b> 3005 | 172.20.70.198                                                                                                   | 80 | AXIS M3005 | 1   | 00408CDC00FE                            |   |
| 쭊 カメラ 32      | <u>192.168.79.101</u>                                                                                           | 80 | AXIS M101  | 1   | 00408C944A2A                            |   |
|               |                                                                                                    |    |            |     |                                         |   |

# 1.2 追加ライセンスの入手(カメラ追加ライセンスが必要な場合)

AXIS Camera Station に登録できるカメラ台数を増やすには「ACS カメラ/チャンネル追加ライセンス」をお買い求めください。追加するカメラ台数によって以下の3種類のパッケージがあります。ご注文は弊社製品を扱う販売店までお願いします。

| 追加ライセンス                | 製品番号     |
|------------------------|----------|
| ACS 20カメラ/チャンネル追加ライセンス | 0202-265 |
| ACS 5カメラ/チャンネル追加ライセンス  | 0202-015 |
| ACS 1カメラ/チャンネル追加ライセンス  | 0202-035 |

# 1.3 追加ライセンスのアクティベーション(カメラ追加ライセンスが必要な場合)

AXIS Camera Station ファイル (F) アクション (A) 設定 (C) オプション(0) ヘルプ(H) MyAxis アカウント(y)... Ŷ, B 00 (0) ログの設定(L)... SMTP サーバー(S)... ライセンス (e) ... ホットキーの設定情報(t)… カスタマイズ (C) ... 0

購入した追加ライセンスを登録します。「オプション」-「ライセンス」から、

ライセンス設定画面の「追加」をクリックします。

| SYAMAMOTO-PC のライセンス      | 设定        |            |                  |             |               |
|--------------------------|-----------|------------|------------------|-------------|---------------|
| サーバー上のライセンズ              | ス         |            |                  |             |               |
| ライセンスキー                  | ライセー・     | サポートする…    | インストール日時 🔦       | グレースピリオド・・・ |               |
| ライセンスバージョン               |           |            |                  |             |               |
| ACS1045-10-              | Base      | 4          | 2014/05/16 16:32 |             |               |
|                          |           |            |                  |             |               |
|                          |           |            |                  |             |               |
| AXIS Camera Station で使用す | 可能なカメ     | ラは最大 4 台です | •                | プロパティ(      | <u>P</u> ) 追加 |
|                          |           |            |                  |             |               |
|                          | 05/16 +7  |            |                  |             |               |
|                          | 05/10 # ( |            |                  |             |               |
| フィセンス+-: ACS1045-10      | J-        |            |                  |             |               |
| ☑ 起動時に警告を表示してサオ          | ポートの有効    | 効期限が近いこと   | を知らせる            |             |               |
|                          |           |            |                  | ~           | ルプ 閉じる        |

購入したライセンスキーと、\* 印の項目を記入します。「登録」をクリックするとアクティベーションが完了します。 複数のライセンスを登録する場合は、同じ作業を繰り返してください。

| お持ちのライセンスキーは、こ                                                                                            | のシステムに対して1回しか使用できません。               |    |
|----------------------------------------------------------------------------------------------------|-------------------------------------|----|
| <ul> <li>インターネット情報</li> <li>インスの登録またはアクティページ</li> <li>サーバーはインターネットに接続</li> <li>サーバーはインターネットに接続</li> </ul> | ョンを実行する際に選択してください。<br>ています<br>ていません |    |
| アプリケーション情報                                                                                                | インストーラ/インテグレータ                      |    |
| ライセンスキー:                                                                                                  | • □ 個人の情報と同じ                        |    |
| 会社と個人の情報                                                                                                  | 金社名:                                |    |
| 948:                                                                                                    | • 8:                                |    |
| 8:                                                                                                    | · <sup>姓:</sup>                     |    |
| t1:                                                                                                    | · X-12FL2:                          | _  |
| 職種・役職:                                                                                                    | <ul> <li>ビジネス信頼</li> </ul>          |    |
| メールアドレス:                                                                                                  | · •                                 |    |
| <b>基</b> 句:                                                                                               | 021-0540 (21-03X) ·                 |    |
| 8/689:                                                                                                    | 使用曲のビデオソー2枚                         | -  |
| 市町村:                                                                                                    | *N#20080 0000000                    |    |
| 88:                                                                                                    | - *                                 |    |
| м (米国のみ) ;                                                                                                | メール配信情報                             |    |
| 电话 6 号:                                                                                                   | マーケティング関連の調査、キャンペーン、およびそ            | 01 |
| ファックス:                                                                                                    | の活動に関するメールの配信を許可します。                |    |
| ホームページのURL:                                                                                               | <ul> <li>= 入力必須項目</li> </ul>        |    |

サーバーがインターネットに接続できない場合、または上記手順でエラーが表示される場合は…

インターネットに接続できる PC を併用しながらアクティベーションを完了してください。 まず、「サーバーはインターネットに接続していません」を選択します。次に、ライセンスキー入力して、「アクティベ ーション」をクリックしますと、ライセンスの仮登録が行われ、以下の画面が表示されます。表示された「サーバー ID」を正確にメモしてください(誤りがあるとアクティベーションが正しく実行できません)。

| 8                    | のライセンス登録                                                                  | X                                       |
|----------------------|---------------------------------------------------------------------------|-----------------------------------------|
| AXIS<br>ざいま<br>ンを完   | Camera Station をご利用<br>ます。以下の情報を入力して<br>ま了してください。                         | 目頂きありがとうご<br>アクティベーショ                   |
| お持ち<br>か使用           | のライセンスキーは、このシス<br>できません。                                                  | マテムに対して1回し                              |
| これで A2<br>日間使用       | XIS Camera Station をライセンスのフ<br>できます。                                      | アクティベーションまで5                            |
| グレース<br>タから、<br>ことがで | ビリオドの期間中、インターネットに;<br>ブログラムのロックを解除するための;<br>きます(下記の URL にアクセスしてく          | アクセスできるコンピュー<br>アクセスコードを入手する<br>ください)。  |
| K700.+               | http://www.axis.com/techs                                                 | up/acs/jp                               |
| 新回回、<br>お使いの<br>てから、 | 東阿寺ルのつ場合は AXIS 技術サポート<br>コンピュータで AXIS Camera Station<br>アクセスコードを使用するようにして | >1と401時い 1010 でください。 n が動作することを確認しください。 |
|                      | ライセンスキー: ACS1045-10-                                                      |                                         |
|                      | サーバー ID: 07Ce5P5R48P6ME                                                   |                                         |
|                      |                                                                           |                                         |

インターネットに接続できる PC に移動して、以下の URL にアクセスしてください。 http://www.axis.com/ja/techsup/acs/

登録画面に、ライセンスキーと、さきほどのサーバーID、その他の必要事項を記入します。

ソフトウェアアクティベーション

AXIS Camera Station をご購入いただきありがとうございます。以下の情報を入力してソフトウェアをアクティブにしてください。

AXIS Camera Station のライセンスキーは、このシステムに対して1回たけ 使用することができます。ご使用のコンピュータで AXIS Camera Stationが 動作することを確認してから、アクセスコードを入手するようにしてください。

\*=必須フィールド

| アプリケーション情報                                                       |   |
|------------------------------------------------------------------|---|
| ライセンスキー:<br>(ラベルに記載されているとおりに<br>入力してください。キーは大文字と小<br>文字が区別されます。) | * |
| サーバ ID:<br>(15 文字)                                               | * |

「変更する」をクリックしますと「アクセスコード」が発行されます。アクセスコードも間違いなくメモしてください。

| 登録結果                                                                                 |
|--------------------------------------------------------------------------------------|
| お客様のアクセスコードは:XXXX-XXXX<br>上記のアクセスコードをメモするか、このページを印刷してください。アクセスコードは大文字と小文字を<br>区別します。 |

AXIS Camera Station に戻り「オプション」-「ライセンス」-「グレースピリオドのアクティベーション」をクリックしま す。

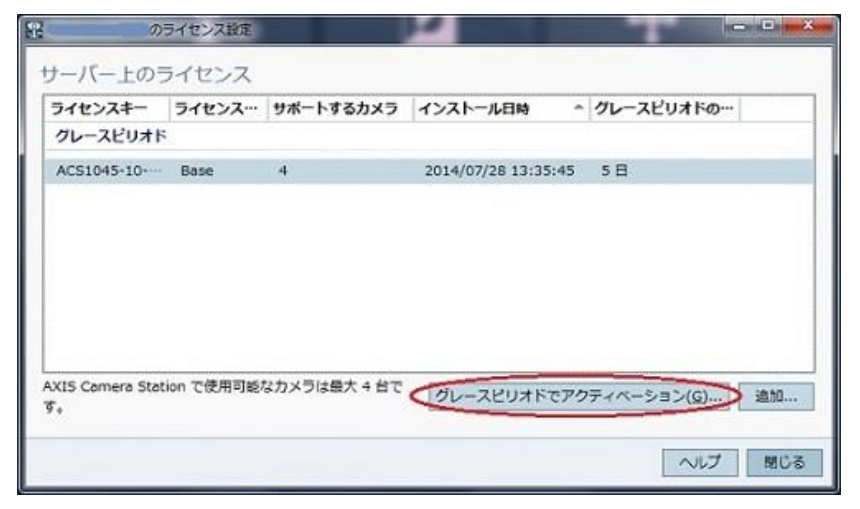

先ほど発行されたアクセスコードを入力して、「すぐアクティベーションする」をクリックしますと、ライセンスのアクティ ベーションが完了します。

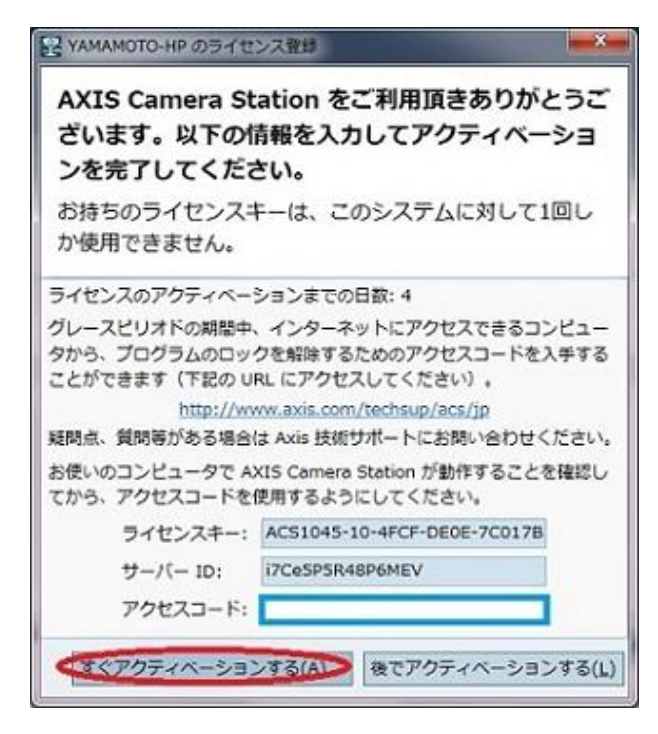

#### 1.4 カメラの追加

※事前準備

AXIS Camera Station ヘカメラを追加する前に、カメラには IP アドレスをはじめとする基本設定を完了し、Web ブラ ウザからアクセス可能な状態にしておいてください。カメラの基本設定について詳しくは、ネットワークカメラ付属のインスト ールガイド・ユーザーズマニュアルをご覧ください。

「設定」-「カメラを追加/編集」をクリックします。

| P AXIS Camera | Station         | -                                                  |                                                         | _       |   |  |
|---------------|-----------------|----------------------------------------------------|---------------------------------------------------------|---------|---|--|
| ファイル (F)      | アクション (A)       | <mark>設定(</mark> C)                                | オプション (0)                                               | ヘルプ (н) |   |  |
|               | 92 🖻            | カメラを追                                              | 追加/編集(A)                                                |         |   |  |
| T &           | . <b>4</b> . E4 | ライブビュ<br>録画の設定<br>イベントの<br>システムア<br>ユーザ権限<br>録画ストレ | ューの設定(L)<br>E(R)<br>D設定(E)<br>7ラーム(y)<br>R(U)<br>マージ(C) |         | • |  |

「追加」をクリックするとカメラの自動検索が始まります。

|               |   |                       |            |            | 検   | 索する文字を入力     | 1 |
|---------------|---|-----------------------|------------|------------|-----|--------------|---|
| 名前            | * | PFLZ                  | <b>ポ</b> … | モデル        | ビデー | シリアル番号       |   |
| <b>P</b> 1346 |   | 192.168.79.200        | 80         | AXIS P1346 | 1   | 00408CA1D07B |   |
| <b>P</b> 3005 |   | 172.20.70.198         | 80         | AXIS M3005 | 1   | 00408CDC00FE |   |
| 🕵 カメラ 32      |   | <u>192.168.79.101</u> | 80         | AXIS M101  | 1   | 00408C944A2A |   |
|               |   |                       |            |            |     |              |   |
|               |   |                       |            |            |     |              |   |

追加したいカメラが見つかりましたら、チェックを入れ、「次へ」をクリックします。

| に新規力:                   | くうを追加          |       |              |              |          |
|-------------------------|----------------|-------|--------------|--------------|----------|
| カメラを追加                  |                |       |              |              |          |
| 再検索( <u>S</u> ) 手動で追加(! | 1)             |       |              |              | ×        |
| 名前                      | アドレス           | ステータス | シリアル番号       | モデル          |          |
| カメラ 7                   | 192.168.79.106 |       | 00408C9445A7 | AXIS Q1755   |          |
|                         |                |       |              |              |          |
|                         |                |       |              |              |          |
|                         |                |       |              |              |          |
|                         |                |       |              |              |          |
|                         |                |       |              |              |          |
|                         |                |       |              |              |          |
| │<br>    すべてを選択/選択解除    | <u>a</u> )     |       |              | 1 台のカメラ)     | が選択されました |
|                         |                |       |              | - 戻(()) 次へ() | )> ヨヤンセル |

カメラが見つからない場合は、ひとつ前の画面に戻り「手動で追加」をクリックします。

手動登録の画面が表示されますので、追加するカメラの IP アドレスを入力して「OK」をクリックします。

| マドレフ・ |      |   |    |     | 8  |
|-------|------|---|----|-----|----|
| ,     |      |   |    |     |    |
|       | <br> | _ |    |     |    |
|       | ヘレフ  |   | ОК | +7) | セル |

次に追加するカメラの録画方法とその保存日数、および使用するストレージを設定し「次へ」をクリックします。

| 2                         | に新規力メラを追加      |     |                   | - 0 -×- |
|---------------------------|----------------|-----|-------------------|---------|
| 録画を設定                     | ie.            |     |                   |         |
| 録面方法:                     |                |     |                   |         |
| ○動体録画ド                    | ウタイ            |     |                   |         |
| ○連続録画                     |                |     |                   |         |
| <ul> <li>後で設定し</li> </ul> | ます             |     |                   |         |
| 保存日数:                     |                |     |                   |         |
| 30 +                      | - 🗌 無制限        |     |                   |         |
| 绿面保存日数                    | を選択            |     |                   |         |
| 绘面場所:                     |                |     |                   |         |
| ドライス                      | Ĵ              | カメラ | ドライブの空き容量         | 2.2     |
| ✓ S3A78                   | 397D001 (C:) 🛕 | 4   | 108 GB のうち 47.2…  |         |
|                           |                |     |                   |         |
|                           |                |     |                   |         |
|                           |                |     |                   |         |
|                           |                |     |                   |         |
| ネットワーク                    | 7共有を追加(A)      |     |                   |         |
| -                         | 1              |     | $\sim$            |         |
|                           |                |     | ヘルプ < 戻る(1) 次へ(N) | > ファンセル |

最後に登録するカメラを確認し、「完了」をクリックします。

| に新規                     | カメラを追加          | ·        |        |                                                                                                    |
|-------------------------|-----------------|----------|--------|----------------------------------------------------------------------------------------------------|
| インストールの準                | 備完了             |          |        |                                                                                                    |
| *ほうロ数:30<br>呆護されていないカメラ | にはrootパスワードが設定さ | れます。     |        |                                                                                                    |
| 马前                      | モデル             | アドレス     | シリアル番号 |                                                                                                    |
| カメラ 39                  | AXIS M3004      | 192.168. | 00408  |                                                                                                    |
|                         |                 |          |        |                                                                                                    |
|                         |                 |          |        |                                                                                                    |
|                         |                 |          |        |                                                                                                    |
|                         |                 |          |        |                                                                                                    |
|                         |                 |          |        |                                                                                                    |
|                         |                 |          |        |                                                                                                    |
|                         |                 |          |        |                                                                                                    |
| 「へての設定は、後で変」            | 更できます。          |          |        |                                                                                                    |
|                         |                 |          |        | 屋る(B) 売了(F) キャンセ)                                                                                                    |
|                         |                 |          |        | and the second second s |

10

# 2.AXIS Camera Station をバージョンアップする

# 使用中の AXIS Camera Station をバージョンアップするには、以下の手順で行います

# 2.1 PC スペックの確認

使用中の PC のスペックが AXIS Camera Station 最新バージョンの要件を満たしているか確認します。

まず、「AXIS Design Tool」を使用してシステム計画の作成と管理を行ってください。

AXIS Design Tool では、ご使用になる製品やご希望の画像設定、録画時間などを選択することで、録画や ライブ映像の表示に必要なストレージ容量やネットワーク帯域の概算、推奨する PC ハードウェア要件の目安を 確認することができます。

AXIS Design Tool は、弊社ウェブページ (http://www.axis.com/) にてご使用いただけます。

リモートクライアントからの接続をお考えの場合は、対応する OS のエディションに十分ご注意ください(ホームエディションは使用できません)。要件は、以下のページでも紹介しています。

http://www.axis.com/ja/techsup/cam\_servers/cam\_station\_software/index.htm

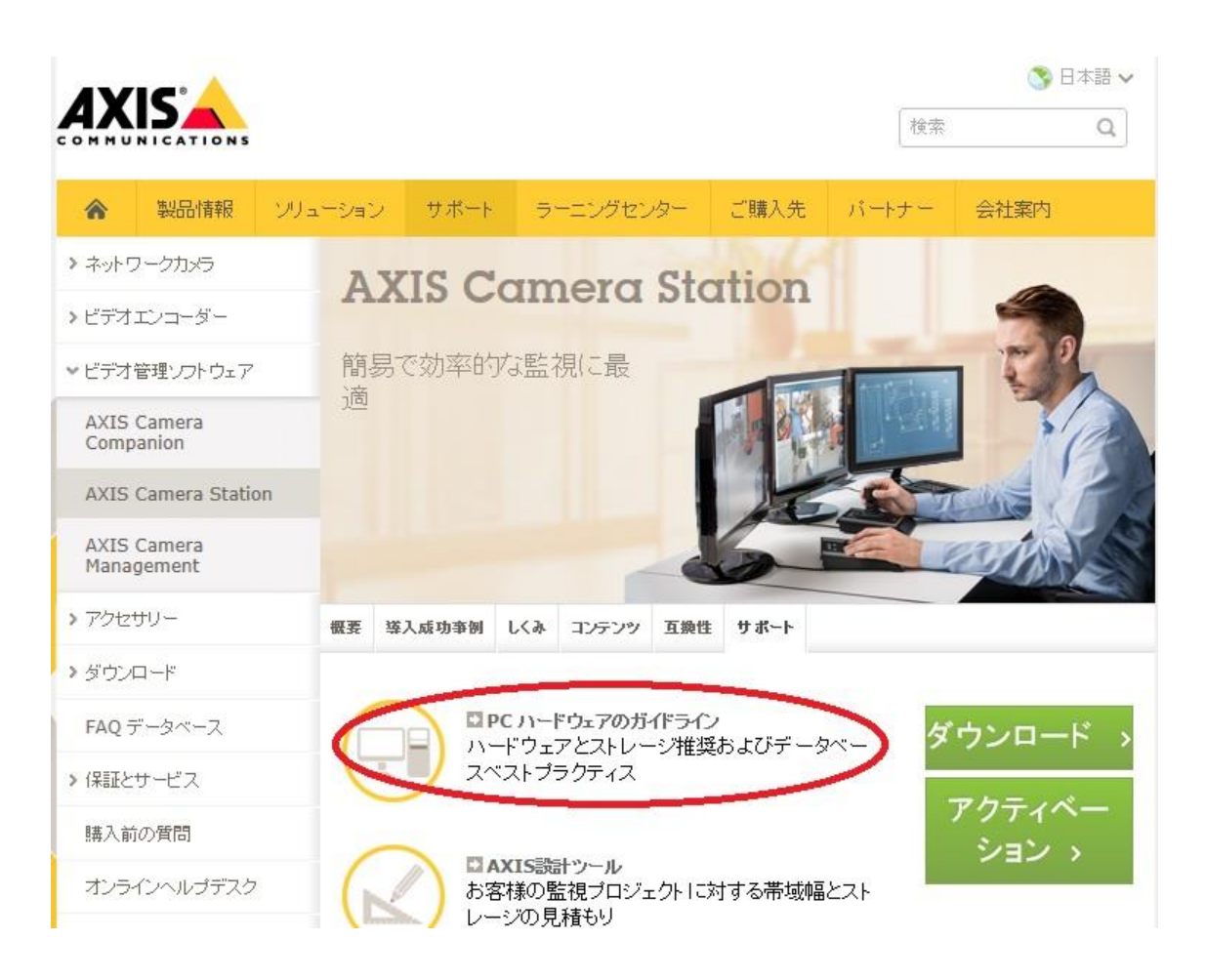

### 2.2 対応カメラの確認

古いバージョンのカメラ(とくに、ファームウエア 4.xx を搭載する旧製品)は、最新バージョンの AXIS Camera Station で使用できない場合があります。最新バージョンでサポートする製品の一覧は、以下のページをご覧く ださい。

http://www.axis.com/ja/products/cam\_station\_software/supported.htm

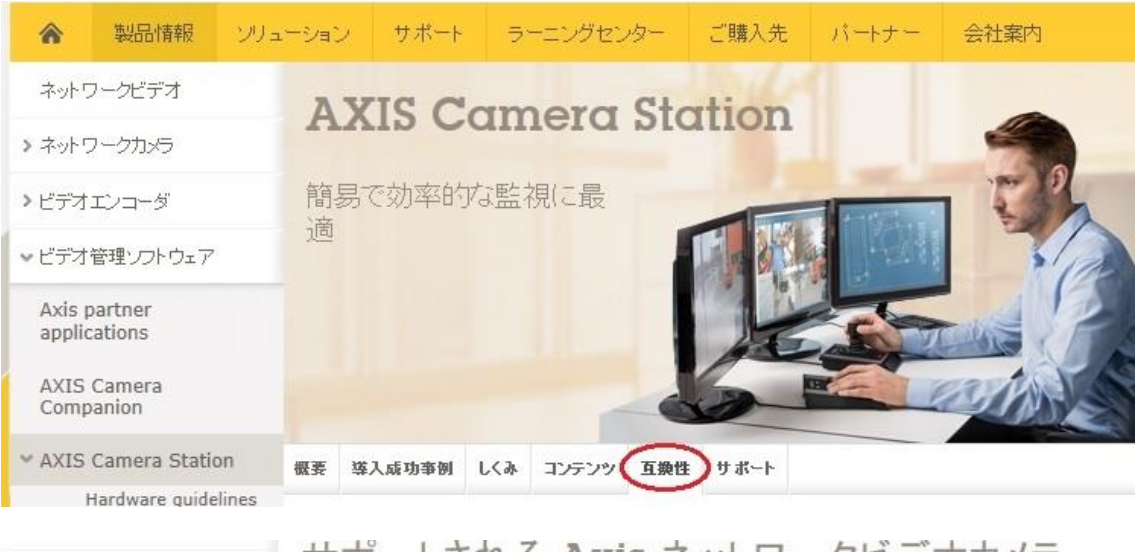

# サポートされる Axis ネットワークビデオカメラ

| AXIS M10 Series   | AXIS P12 Series | AXIS Q87 Series |
|-------------------|-----------------|-----------------|
| AXIS M11 Series   | AXIS P13 Series | AXIS Q16 Series |
| AXIS M2014-E      | AXIS P33 Series | AXIS Q17 Series |
| AXIS M30 Series   | AXIS P39 Series | AXIS Q19 Series |
| AXIS M31-R Series | AXIS P85 Series | AXIS Q60 Series |
| AVIS M31-VE Serie | AVIC DEA Cariac | AVIC 212        |

#### 2.3 ライセンス有効期限

#### 2.3.1 ライセンス有効期限の確認

ライセンスの有効期限が切れている場合はバージョンアップを実行できません。事前にご使用中のライセンスの 有効期限を確認してください。

まず「オプション」-「ライセンス」を開きます。

| P AXIS C | amera    | Station  |        | _      |                                                     |               |  |
|----------|----------|----------|--------|--------|-----------------------------------------------------|---------------|--|
| ファイル     | (F)      | アクショ     | レン (A) | 設定 (C) | オプション (0)                                           | ヘルプ (H)       |  |
| <b>-</b> | <b>æ</b> | <b>%</b> | Ē      | Ø      | MyAxis アカウン<br>ログの設定(L)<br>SMTP サーバー(:<br>ライセンス (e) | ト(y)<br>5)    |  |
|          |          |          |        | 1      | ホットキーの設定<br>カスタマイズ(C                                | e情報(t)…<br>)… |  |

「サポート情報」に有効期限が表示されます。

| Ŷ | のライセンス                  | ス設定       |                |                  |           |               |
|---|-------------------------|-----------|----------------|------------------|-----------|---------------|
| 1 | ナーバー上のライセン              | ス         |                |                  |           |               |
|   | ライセンスキー                 | ライセ…      | サポートする…        | インストール日時 🔺       | グレースピリオド… |               |
|   | ライセンスバージョン              |           |                |                  |           |               |
|   | ACS1045-10-             | Base      | 4              | 2014/05/16 16:32 |           |               |
|   |                         |           |                |                  |           |               |
|   |                         |           |                |                  |           |               |
|   | AXIS Camera Station で使用 | 可能なカメ     | ラは最大 4 台です     | •                | プロパティ(    | <u>P</u> ) 追加 |
|   |                         |           |                |                  |           |               |
| ł | ナポート情報                  |           |                |                  |           |               |
|   | ナポートの有効期限は、2015         | 5/05/16 ま | ccす。           |                  |           |               |
|   | ライセンスキー: ACS1045-       | 10-       | <u>den set</u> |                  |           |               |
|   | ✓ 起動時に警告を表示してす          | ナポートの有    | 効期限が近いこと       | を知らせる            |           |               |
|   |                         |           |                |                  | ~         | ルプ 閉じる        |
|   |                         |           |                |                  |           |               |

有効期限内の場合は「2.4 バージョンアップを実行する」に進んでバージョンアップを実行してください。有効期限が切れている場合、次の「2.3.2 サポート/アップグレードライセンスの入手」に従って有効期限を延長してください。

#### 2.3.2 サポート/アップグレードライセンスの入手 (ライセンス有効期限切れの場合)

ライセンス有効期限が切れている場合は、「サポートライセンス(1 年間)」を購入してライセンス期限を延長して ください。ライセンスのご注文は、弊社製品を扱う販売店様までお願いします。

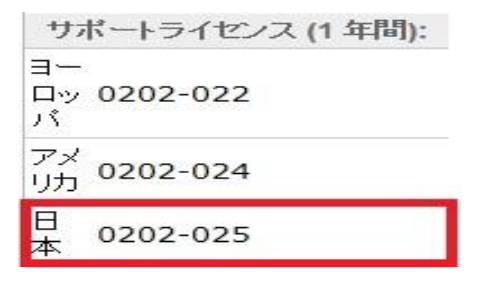

2.3.3 サポートライセンスの登録 (ライセンス有効期限切れの場合)

購入したライセンスを AXIS Camera Station サーバーに登録して有効期限を延長します。

「オプション」-「ライセンス」から、

| P AXIS C | amera    | Station |        | _        |                                                    |               |
|----------|----------|---------|--------|----------|----------------------------------------------------|---------------|
| ファイル     | (F)      | アクショ    | レン (A) | 設定(C)    | オプション (0)                                          | ヘルプ (H)       |
| Ţ        | <b>æ</b> | Ø.      | Ē      | <b>O</b> | MyAxis アカウン<br>ログの設定(L)<br>SMTP サーバー(<br>ライセンス (e) | F(y)<br>s)    |
|          |          |         |        |          | ホットキーの設定<br>カスタマイズ(C                               | E情報(t)…<br>:) |

ライセンス設定画面の「追加」をクリックします。

| 71222+-                                          | ライセ…                   | サポートする…            | インストール日時 ヘ       | グレースビリオド… |              |
|--------------------------------------------------|------------------------|--------------------|------------------|-----------|--------------|
| ライセンスバージョン                                       |                        |                    |                  |           |              |
| ACS1045-10-                                      | ··· Base               | 4                  | 2014/05/16 16:32 |           |              |
| XIS Camera Station 갼f                            | 使用可能な力メ                | ラは最大 4 台です         | ō                | プロパティ(    | <u>P)</u> 追加 |
| XIS Camera Station で船<br>トポート情報<br>トポートの有効期限は、20 | 使用可能な力メ<br>015/05/16 ま | ラは最大 4 台です<br>でです。 | ¢.               | プロパティ(    | <u>P)</u> 追加 |

購入したライセンスのライセンスキーと、\* 印の付いた項目を記入します。「登録」をクリックするとアクティベーションが完了します。

| AXIS Camera Station &                                                                                             | とご利用頂きありがとうございます。                                                             | 以下の情報を入力      | してアク  |
|----------------------------------------------------------------------------------------------------|-------------------------------------------------------------------------------|---------------|-------|
| ティベーションを完了して                                                                                                    | ください。                                                                         |               |       |
| お持ちのライセンスキーは、こ                                                                                                    | このシステムに対して1回しか使用できま                                                           | せん。           |       |
| <ul> <li>シインターネット情報</li> <li>ライセンスの豊康またはアクティページ</li> <li>・ サーバーはインターネットに接続</li> <li>・ ワサーバーはインターネットに接続</li> </ul> | ションを実行する際に運営してください。<br>しています<br>していません                                        |               |       |
| アプリケーション情報                                                                                                    | インストーラ/イン                                                                     | テクレータ         |       |
| ライセンスキー:                                                                                                    | <ul> <li>回信人の情報と同じ</li> </ul>                                                 |               |       |
| 会社と個人の情報                                                                                                    | 会社名:                                                                          |               |       |
| 9 <sup>2</sup> 5:                                                                                                 | . 8:                                                                          |               | _     |
| 8:                                                                                                    | . 12:                                                                         |               |       |
| 11:                                                                                                    | * ×-ルアドレス:                                                                    |               |       |
| ung - 後期:                                                                                                    | <ul> <li>ビジネス情報</li> </ul>                                                    |               |       |
| メールアドレス:                                                                                                    | ·                                                                             |               |       |
| #11:                                                                                                    | (21日15):                                                                      |               |       |
| 新使数号:                                                                                                    | 使用曲のビデオソース数                                                                   |               | -     |
| 市町村:                                                                                                    | 大社内での使用・                                                                      | OPEN RUNA     |       |
| 国名:                                                                                                    | · ·                                                                           | 0             |       |
| 州 (米国のみ) :                                                                                                    | メール配信情報                                                                       |               |       |
| 电话参与:                                                                                                    | ・ マーケティング製造の                                                                  | り調査・キャンペーン、お。 | ドびその他 |
| ファックス:                                                                                                    | - の活動に関するメール                                                                  | しの配信を許可します。   |       |
| ホームページのURL:                                                                                                    | <ul> <li>= 入力必須項目</li> <li>() () () () () () () () () () () () () (</li></ul> |               |       |

サーバーがインターネットに接続できない場合、または上記手順でエラーが表示される場合は…

インターネットに接続できる PC を併用しながらアクティベーションを完了してください。 まず、「サーバーはインターネットに接続していません」を選択します。次に、ライセンスキー入力して、「アクティベ ーション」をクリックしますと、ライセンスの仮登録が行われ、以下の画面が表示されます。表示された「サーバー ID」を正確にメモしてください(誤りがあるとアクティベーションが正しく実行できません)。

| 2                     | のライセンス登録                                                                                    |
|-----------------------|---------------------------------------------------------------------------------------------|
| AXIS<br>ざいま<br>ンを完    | Camera Station をご利用頂きありがとうご<br>す。以下の情報を入力してアクティベーショ<br>了してください。                             |
| お持ち<br>か使用            | のライセンスキーは、このシステムに対して1回し<br>できません。                                                           |
| これで A2<br>日間使用*       | (IS Camera Station をライセンスのアクティベーションまで5<br>できます。                                             |
| グレース<br>タから、3<br>ことがで | ビリオドの期間中、インターネットにアクセスできるコンピュー<br>プログラムのロックを解除するためのアクセスコードを入手する<br>きます(下記の URL にアクセスしてください)。 |
| 5789.45 (             | http://www.axis.com/techsup/acs/jp<br>範疇等がある場合は Avia 技術社ポートにお問い合わせください                      |
| お使いの:<br>てから、         | コンビュータで AXIS Camera Station が動作することを確認し<br>アクセスコードを使用するようにしてください。                           |
|                       | ライセンスキー: ACS1045-10-                                                                        |
|                       | サーバー ID: 07Ce5P5R48P6MEV                                                                    |
|                       |                                                                                             |

インターネットに接続できる PC に移動して、以下の URL にアクセスしてください。 http://www.axis.com/ja/techsup/acs/

登録画面に、ライセンスキーと、さきほどのサーバーID、その他の必要事項を記入します。

ソフトウェアアクティベーション

AXIS Camera Station をご購入いただきありがとうございます。以下の情報を入力してソフトウェアをアクティブにしてください。

AXIS Camera Station のライセンスキーは、このシステムに対して1回たけ 使用することができます。ご使用のコンピュータで AXIS Camera Stationが 動作することを確認してから、アクセスコードを入手するようにしてください。

\*=必須フィールド

| アプリケーション情報                                                               |   |
|--------------------------------------------------------------------------|---|
| <b>ライセンスキー:</b><br>(ラベルルに記載されているとおりに<br>入力してください。キーは大文字と小<br>文字が区別されます。) | * |
| サーバ ID:<br>(15 文字)                                                       | * |

「変更する」をクリックしますと「アクセスコード」が発行されます。アクセスコードも間違いなくメモしてください。

| 登録結果                                                                                 |
|--------------------------------------------------------------------------------------|
| お客様のアクセスコードは:XXXX-XXXX<br>上記のアクセスコードをメモするか、このページを印刷してください。アクセスコードは大文字と小文字を<br>区別します。 |

AXIS Camera Station に戻り「オプション」-「ライセンス」-「グレースピリオドのアクティベーション」をクリックします。

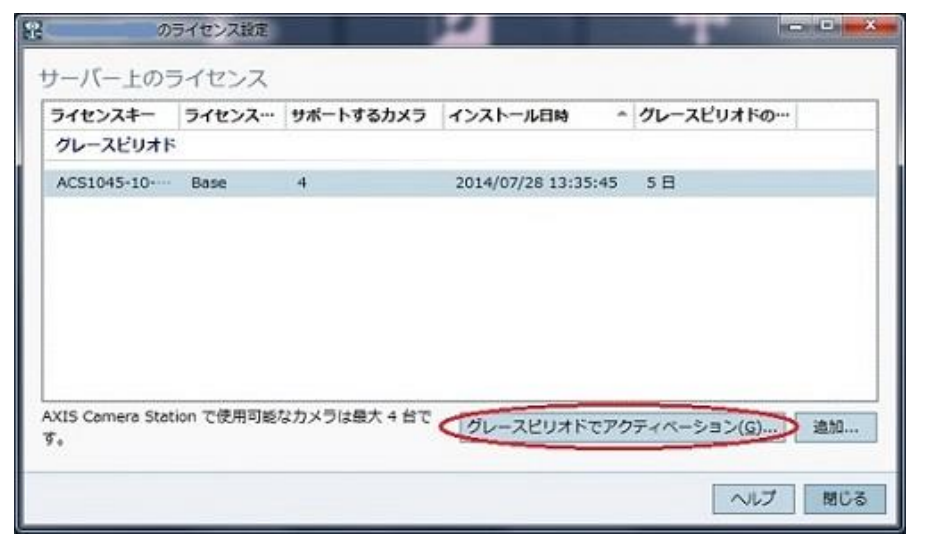

16

先ほど発行されたアクセスコードを入力して、「すぐアクティベーションする」をクリックしますと、ライセンスのアクティ ベーションが完了します。

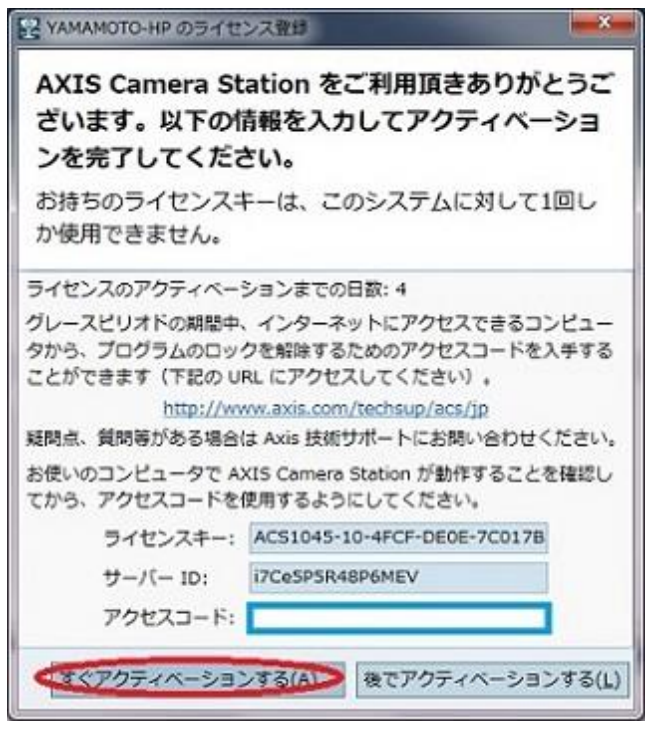

# 2.4 バージョンアップを実行する

2.4.1 データのバックアップ

バージョンアップを実行する前に、AXIS Camera Station サーバーの設定情報をバックアップしていただくことをお勧めします。

まず、AXIS Camera Station サーバーのサービスを一時停止します。「スタート」-「すべてのプログラム」-「AXIS Camera Station3」-「AXIS Camera Station Tools」-「Service Control」を起動し、サーバー ステータスの「停止」をクリックします。

| 犬態: 動作中 |      |         |        |
|---------|------|---------|--------|
| 😗 開始 🐧  | 😗 停止 | 🔵 😵 再起動 |        |
|         |      |         | BI.".Z |

17

サービスが完全に停止した後に、以下のファイルをバックアップします。

データベースファイル(設定・録画インデックス)

C: ¥Program Data¥Axis Communications¥AXIS Camera Station Server¥ ACS.FDB

#### 録画データ

デフォルト設定では C:¥Recordings に保存されます。ディレクトリ階層を壊さないよう丸ごとバックアップして下さい。

#### ※注意事項

・バックアップしたファイルを使って復旧する場合、AXIS Camera Station のサービスを一時停止してか らデータを元の場所に上書き保存し、録画データはドライブ名とフォルダパスが元の状態と完全に一致す るようにしてください。

・バックアップしたデータは、異なるバージョンの OS で動作する AXIS Camera Station に適用すること はできません。

### 2.4.2 最新バージョンのセットアップファイルを入手する

最新バージョンのセットアップファイルは、弊社ホームページのソフトウエアダウンロードページより入手できます。

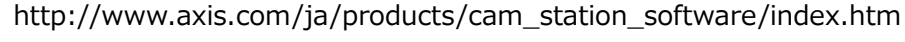

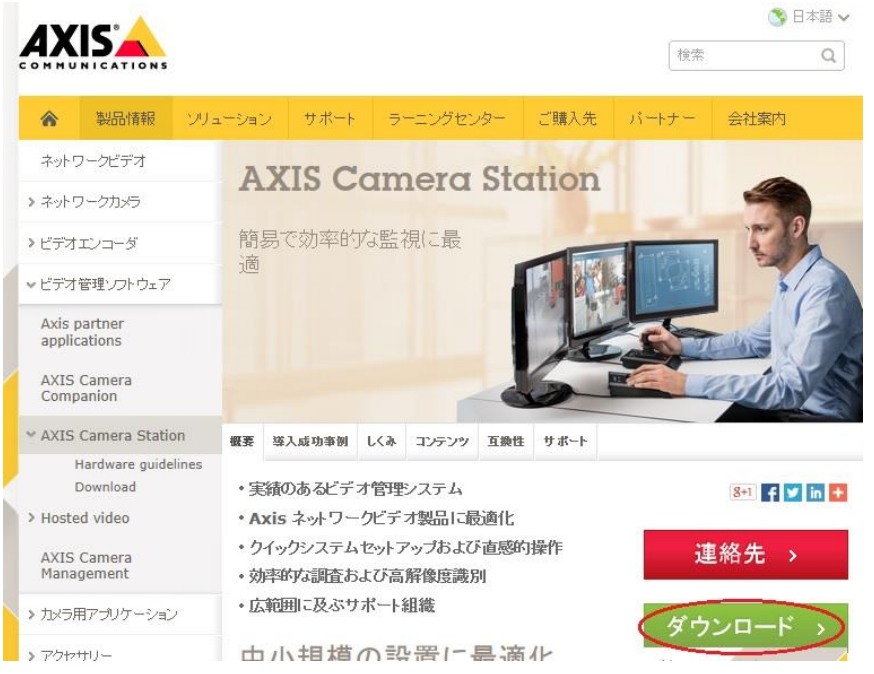

ダウンロードページにアクセスするためには MyAxis アカウントでのログインが必要です。はじめての場合は「新しい アカウントを登録」をクリックして MyAxis アカウントの登録を行ってください。

| * Login<br>・ <u>パスワードの変更</u><br>MyAxis<br>・ MyAxis home<br>・ 新し、17カウントを登録<br>・ <u>プライパシーポルシー</u><br>ダウンロード | <b>ログイン</b><br>メールアドレスまだはユーザ名:<br>pada@axis.com<br>パスワード:                          |
|----------------------------------------------------------------------------------------------------|------------------------------------------------------------------------------------|
| - <u>ファームウェアダウンロード</u><br>- <u>ソフトウェアダウンロード</u><br>- <u>ソフトウェアダウンロード</u>                                   | Login<br>パスワードをお忘れですか?                                                             |
| カスタマーサービス<br>・ <u>FAO データベース</u><br>・ <u>オンラインヘルブデスク</u><br>・ <u>Axis カスタマーフォーラム</u>                       | 新しいコーザーですか?<br>新しいアカウントを登録 Alisンフトウェア、ファームウェア、ニュースレター、その他個<br>人時でAXXSのティーをスへのアクセス、 |
| ☑ <u>お問い合わせ</u>                                                                                            |                                                                                    |

ダウンロードを開始するには「Download」をクリックします。

|                |                                  |           |                                    |                                       |                                                   |                                  | search                                  |  |
|----------------|----------------------------------|-----------|------------------------------------|---------------------------------------|---------------------------------------------------|----------------------------------|-----------------------------------------|--|
| *              | Products                         | Solutions | Support                            | Academy                               | Where to buy                                      | Partner                          | About Axis                              |  |
| > Netw         | ork cameras                      | Δ.        | vic Co                             | mera                                  | Station                                           | Dowr                             | bool                                    |  |
| > Video        | encoders                         |           | AIS CO                             | mera                                  | Station                                           | DOWI                             | nouu                                    |  |
| Video<br>softw | management<br>are                | A         | XIS Cam                            | era Statio                            | on<br>amera Station, a f                          | free                             |                                         |  |
| AXIS<br>Com    | Camera<br>Danion                 | 30<br>to  | )-day trial ve<br>100 camera       | ersion is inclu<br>is.                | ded with support                                  | for up                           |                                         |  |
| ♥ AXIS         | Camera Statio<br>Hardware guidel | n<br>ines | Release no                         | otes                                  |                                                   |                                  |                                         |  |
|                | Download                         |           | Down                               | bool                                  |                                                   |                                  |                                         |  |
| > Hoste        | ed video                         |           | DOWN                               | liouu                                 |                                                   |                                  |                                         |  |
| AXIS<br>Mana   | Camera<br>gement                 | The       | latest versio                      | n of this soft                        | ware is <b>4.01.070</b>                           |                                  |                                         |  |
| > Acces        | sories                           |           |                                    |                                       |                                                   |                                  |                                         |  |
| > Dowr         | loads                            | E         | arlier vei                         | rsions                                |                                                   |                                  |                                         |  |
| FAQs           |                                  | м         | ultilingual ve                     | ersion (3.55)                         |                                                   |                                  |                                         |  |
| > Warr         | anty & Service                   | 5 Ar      | chive with e                       | arlier version                        | s of AXIS Camera                                  | Station                          |                                         |  |
| Pre-s          | ales questions                   |           |                                    |                                       |                                                   |                                  |                                         |  |
| Onlin          | e Helpdesk                       | By<br>AB  | downloading th<br>may contact vo   | e AXIS Camera S<br>ou regarding AXIS  | Station software you ag<br>5 Camera Station softw | gree to that Ax<br>vare purchase | is Communication<br>offers or available |  |
| Live :         | support chat                     | so.<br>Ca | ftware updates.<br>mera Station of | If you do not wis<br>fers and updates | h to receive any furthe<br>please contact webm    | er information<br>aster@axis.cor | concerning AXIS                         |  |
| Avia           |                                  |           |                                    |                                       |                                                   |                                  |                                         |  |

#### 2.4.3 サーバーのバージョンアップ

ダウンロードしたファイルをダブルクリックし、セットアップ時に使用する言語を選択します。 選択した言語でインストール後のソフトウエアは立ち上がりますが、後に言語を変更する事も可能です。

| to a | セットアップ中に使用する言語を選択してください |
|------|-------------------------|
|      | 日本語                     |
|      | OK キャンセル                |

インストールウイザードが起動しますので、画面の指示に従って進み、バージョンアップを実施してください。

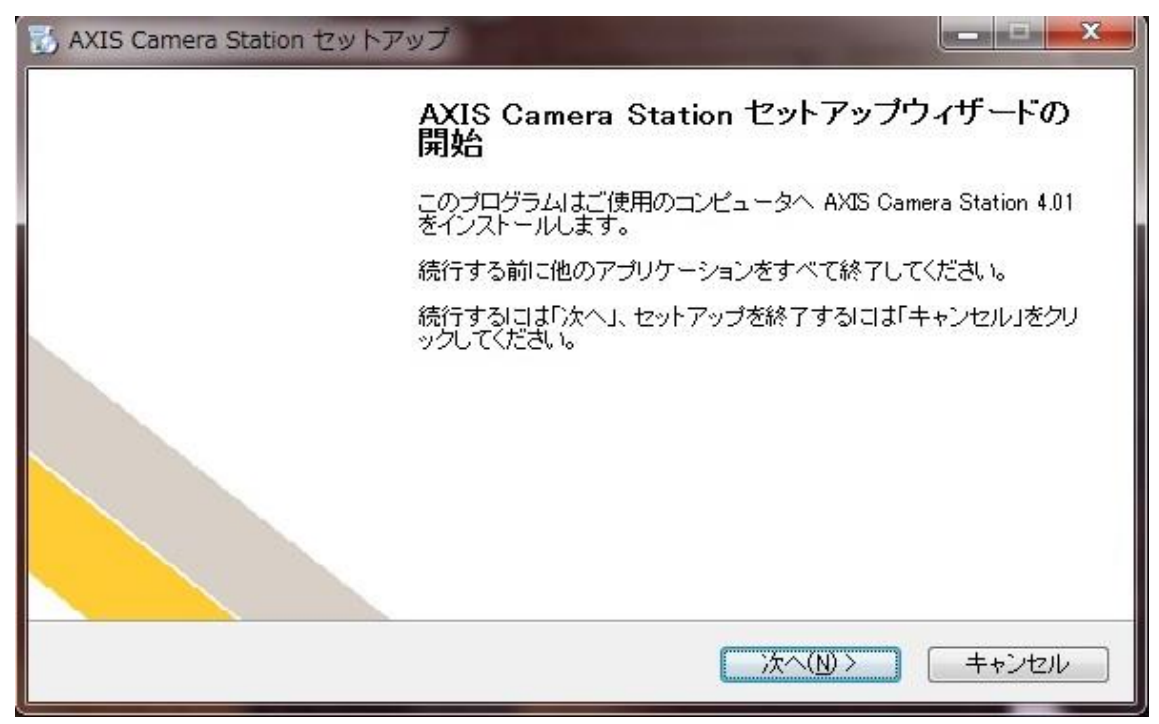

#### 2.4.4 リモートクライアントのバージョンアップ

AXIS Camera Station サーバーとは異なる PC で AXIS Camera Station クライアントを動作させてサー バーにリモート接続する場合は、リモートクライアントもサーバーに合わせてバージョンアップしてください。サーバー とクライアントのバージョンが異なるとリモート接続ができません。 セットアップファイルはサーバーのバージョンアップに使用したファイルと同じものを使用してください。

# 3.AXIS Camera Station サーバーを追加する

既存のシステムに AXIS Camera Station サーバーを追加するには、以下の手順でサーバーの追 加を行います

# 3.1 PC スペックの確認

PC のスペックが AXIS Camera Station 最新バージョンの要件を満たしているか確認します。

まず、「AXIS Design Tool」を使用してシステム計画の作成と管理を行ってください。

AXIS Design Tool では、ご使用になる製品やご希望の画像設定、録画時間などを選択することで、録画や ライブ映像の表示に必要なストレージ容量やネットワーク帯域の概算、推奨する PC ハードウェア要件の目安を 確認することができます。

AXIS Design Tool は、弊社ウェブページ (http://www.axis.com/) にてご使用いただけます。

リモートクライアントからの接続をお考えの場合は、対応する OS のエディションに十分ご注意ください(ホームエディションは使用できません)。要件は、以下のページでも紹介しています。

http://www.axis.com/ja/techsup/cam\_servers/cam\_station\_software/index.htm

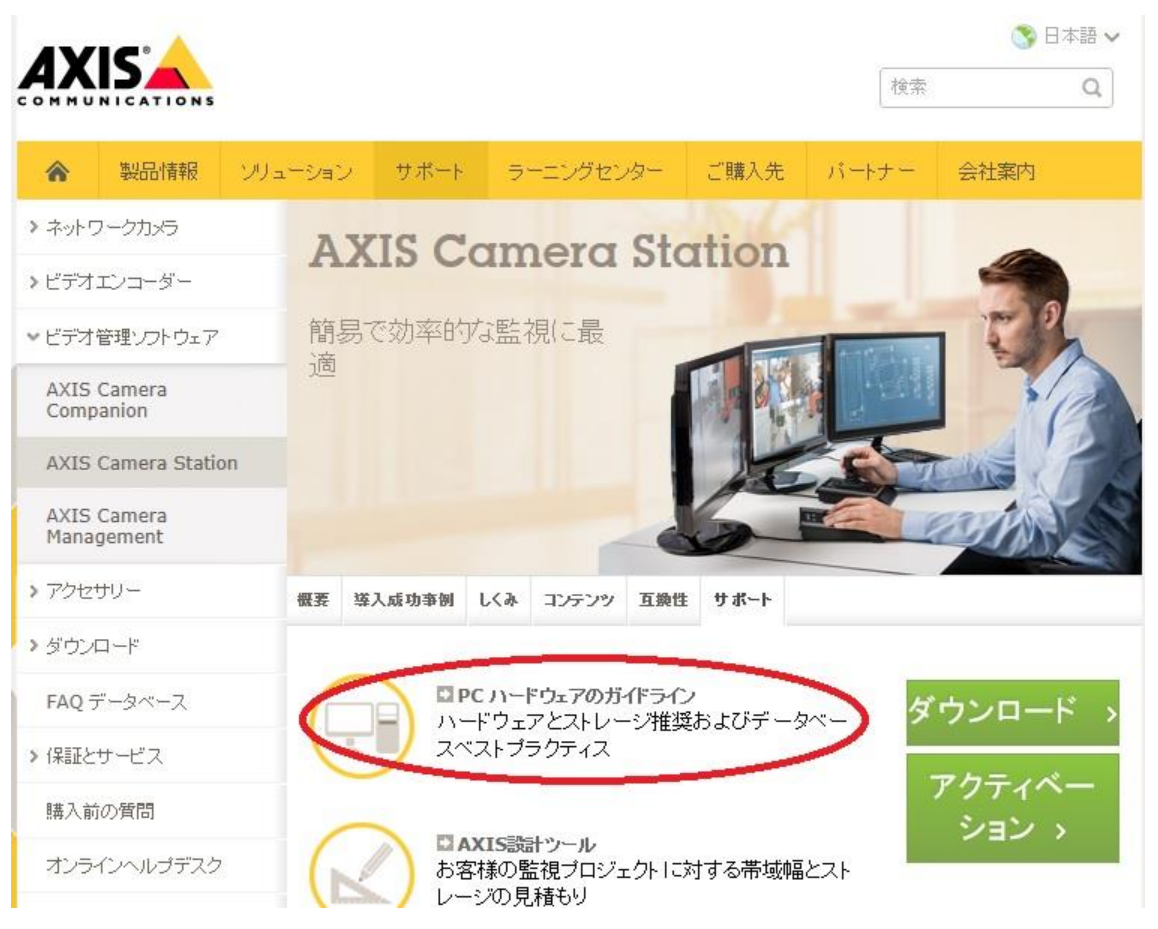

# 3.2 ライセンスの入手

AXIS Camera Station サーバーを追加する場合は、新しいサーバー用にベースライセンスをお買い求めください。ベースライセンスは追加するカメラの台数によって2種類のパッケージがあります。ライセンスは弊社製品を扱う販売店様へご注文ください。

| ベースライセンス       | 製品番号     |
|----------------|----------|
| ACS 10ペースライセンス | 0202-005 |
| ACS 4ペースライセンス  | 0202-055 |

また、ベースライセンスで足りない分のカメラ台数は追加ライセンスで補ってください。

| 追加ライセンス                | 製品番号     |
|------------------------|----------|
| ACS 20カメラ/チャンネル追加ライセンス | 0202-265 |
| ACS 5カメラ/チャンネル追加ライセンス  | 0202-015 |
| ACS 1カメラ/チャンネル追加ライセンス  | 0202-035 |

3.3 バージョンの確認(既存クライアントから新サーバーにアクセスする場合)

AXIS Camera Station は、サーバーソフトウエアとクライアントソフトウエアのバージョンが同じでないとリモート 接続できません。既存のクライアント PC から、既存のサーバーと新規サーバーの両方にアクセスする場合は、既 存のサーバー・クライアントと新規導入するサーバーのソフトウエアバージョンをすべて揃えてください。

使用中のバージョンを確認するには、AXIS Camera Station の「ヘルプ」-「バージョン情報」をクリックします。

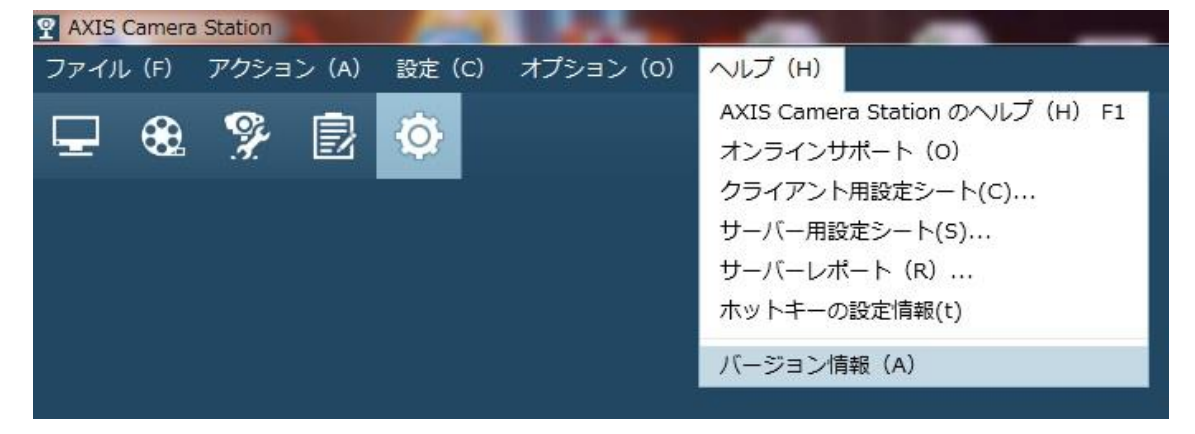

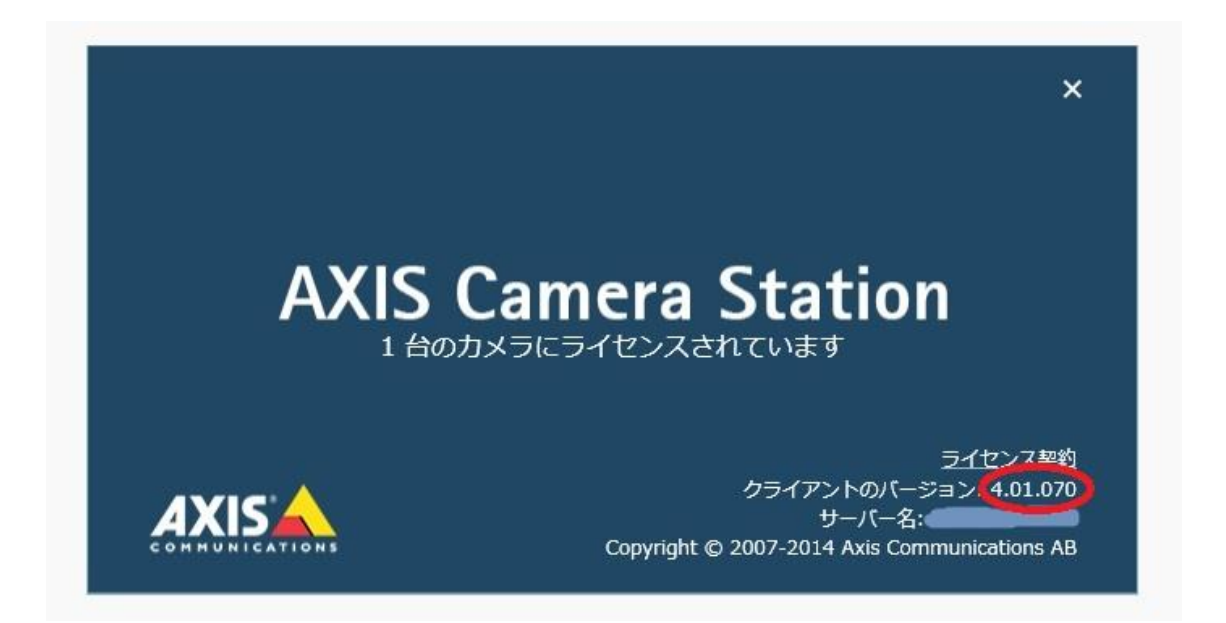

# 3.4 セットアップファイルの入手

セットアップファイルは、弊社ホームページのソフトウエアダウンロードページより入手できます。

http://www.axis.com/ja/products/cam\_station\_software/index.htm

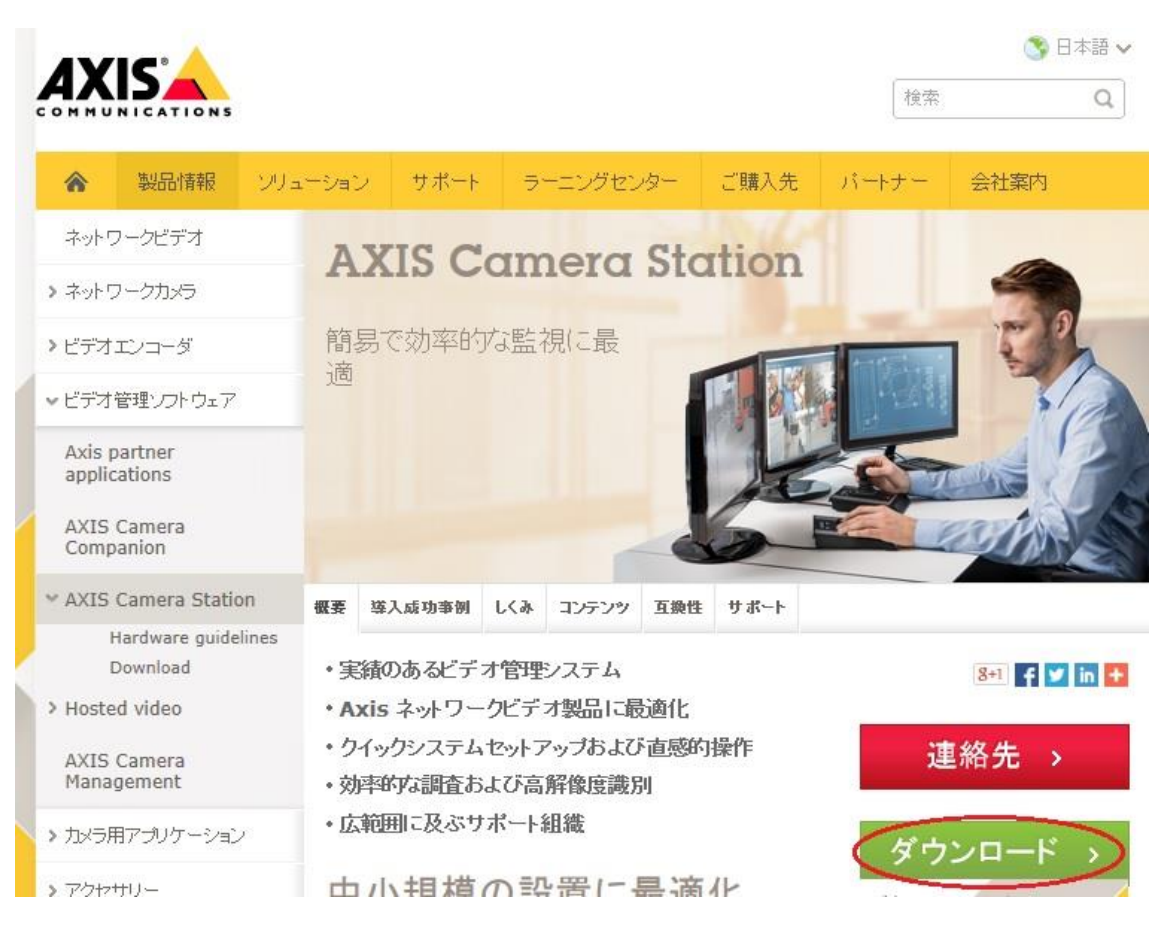

ダウンロードページにアクセスするためには MyAxis アカウントでのログインが必要です。はじめての場合は「新しいアカウントを登録」をクリックして MyAxis アカウントの登録を行ってください。

| <ul> <li>・ Login</li> <li>・ パスワードの変更</li> <li>MyAxis</li> <li>・ MyAxis home</li> <li>・ 新しいアカウントを登録</li> <li>・ 新しいアカウントを登録</li> <li>・ ブライバシー・ポリシー</li> <li>ダウンロード</li> <li>・ ファームウェアダウンロード</li> </ul> | ログイン<br>メールアドレスまたはユーザ名:<br>pada@axis.com<br>パスワード:<br>Login<br>パスワードをお忘れですか?                                   |
|----------------------------------------------------------------------------------------------------|----------------------------------------------------------------------------------------------------|
| - シフトウェアタウノロード カスタマーサービス - FAQ データベース - オンラインヘルプテスク - Axis カスタマーフォーラム                                                                                                    | 新しいフカウントを登録 Axie フトウェア、ファームウェア、ニュースレター、その他個<br>知いアカウントを登録 Axie フトウェア、ファームウェア、ニュースレター、その他個<br>入時なたいのサービス、のアクセス、 |

ダウンロードを開始するために「Download」をクリックします。

既存サーバー・クライアントとの関係で、古いバージョンのセットアップファイルが必要な場合は、同ダウンロードサイトページ下の「Archive with earlier versions of AXIS Camera Station」リンクからダウンロードしてください。

| R       | elease notes      |               |                 |         |  |
|---------|-------------------|---------------|-----------------|---------|--|
|         | Download          |               |                 |         |  |
| he late | st version of thi | s software is | <b>4.01.070</b> |         |  |
| Earl    | ier versions      | i i           |                 |         |  |
| Multili | ingual version (3 | 3.55)         |                 |         |  |
| Archiv  | ve with earlier v | ersions of A) | XIS Camera      | Station |  |

# 3.5 セットアップ手順

ダウンロードしたファイルをダブルクリックしますと、インストールウイザードが起動します。 画面の指示に従ってセット アップを実施してください。

# 3.6 ライセンス登録

インストール完了後、AXIS Camera Station Client を起動しますと動作モードの選択が表示されます。ライ センスバージョンを選択します。

| 2            | のライセンス選択                                 |
|--------------|------------------------------------------|
| 動作刊          | Eードの選択                                   |
| AXIS<br>使用す  | Camera Station をどのモードで<br>るか選択してください。    |
| 動作モ          | — К                                      |
| ライセンセンスメ     | ·ス情報は後でいつでもオプション -> ライ<br>ニューからアクセスできます。 |
| ا⊂ ©         | センスパージョン                                 |
| O AXI        | 口間の無料訊用<br>S Camera Station One - 無償版    |
| 説明           |                                          |
| ライセン<br>として個 | νスキーを登録し、ライセンスバージョン<br>見用できるようにします。      |
|              | ヘルプ OK キャンセル                             |

ライセンス登録画面が表示されます。ご使用中のライセンスキー、および\*印の付いた項目へ記入します。「登録」をクリックするとアクティベーションが完了します。

| AXIS Camera Station を<br>ティベーションを完了してく<br>お持ちのライセンスキーは、こ                                                                                                    | ご利用頂きありがとうございます。<br>こださい。<br>のシステムに対して1回しか使用できま                                                                                                    | 以下の情報を入力してアク |
|----------------------------------------------------------------------------------------------------|----------------------------------------------------------------------------------------------------|--------------|
| <ul> <li>ヘインターネット情報</li> <li>ライゼンスの登録またはアクティペーシ</li> <li>ワサーバーはインターネットに接続し</li> <li>ワサーバーはインターネットに接続し</li> </ul>                                                                              | ヨンを実行する際に選択してください。<br>ています<br>ていません                                                                                                    |              |
| アプリケーション情報                                                                                                    | インストーラ/イン                                                                                                    | テグレータ        |
| ライセンスキー:                                                                                                    | <ul> <li>一個人の情報と同じ</li> </ul>                                                                                                    |              |
| 会社と個人の情報<br>会社名:<br>名:<br>地:<br>単確・役職:<br>メールアドレス:<br>登切:<br>参切:<br>参切:<br>参切:<br>参切:<br>参切:<br>参切:<br>参切:<br>参切:<br>参切:<br>参切:<br>参切:<br>参切:<br>ののか:<br>ここここここここここここここここここここここここここここここここここここ | <ul> <li>金社名:</li> <li>名:</li> <li>姓:</li> <li>メールアドレス:</li> <li>ビジネス情報</li> <li>星曜:</li> <li>会社機構(社員取):</li> <li>星間中のビデオソース取:</li> <li>本社内での使用:</li> <li>メール配信情報</li> <li>マーケティング疑違のの活動に製すメール</li> <li>コ、マーケティング疑違のの活動に製すメール</li> <li>キ、入力必須項目</li> <li>AriaのプライバSーボリジ</li> </ul> |              |

・ベースライセンス以外にも登録する場合は…

ベースライセンス以外のライセンスもお持ちの場合は、引き続き「オプション」-「ライセンス」 - 「追加」ボタンをクリックして、同様に各ライセンスのアクティベーションを行ってください。

サーバーがインターネットに接続できない場合、または上記手順で不明なエラーが表示される場合は…

インターネットに接続できる PCを併用しながらアクティベーションを完了してください。まず、「サーバーはインターネットに接続していません」を選択します。次に、ライセンスキーの欄にカメラ追加ライセンスのキーを入力して「アク ティベーション」をクリックしますと、ライセンスの仮登録が行われ、以下の画面が表示されます。表示された「サー バーID」を正確にメモしてください(誤りがあるとアクティベーションが正しく実行できません)。

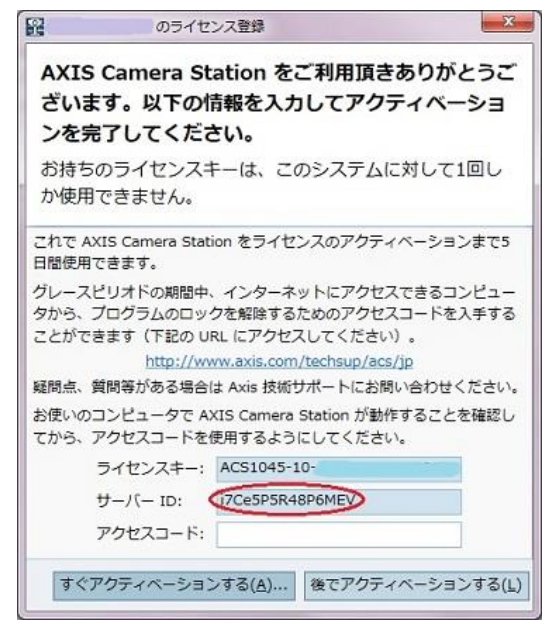

つぎに、インターネット接続ができる PC に移動して、以下の URL にアクセスしてください。 画面にライセンスキーと サーバーID、その他の必要事項を記入します。

http://www.axis.com/ja/techsup/acs/

| ソフトウェアアクティベーション                                                                                                    |
|----------------------------------------------------------------------------------------------------|
| AXIS Camera Station をご購入いただきありがとうございます。 以下の 情報を入力してソフトウェアをアク<br>ティブにしてください。                                                             |
| AXIS Camera Station のライセンスキーは、このシステムに対して1回だけ 使用することができ<br>ます。ご使用のコンピュータで AXIS Camera Station が 動作することを確認してから、アクセスコ<br>ードを入手するようにしてください。 |
| *=必須フィールド                                                                                                    |
| アプリケーション情報                                                                                                    |
| ライセンスキー:<br>(ラベルは見載されているとおりに<br>入力してください。キーは大文字と小<br>文字が区別はれます。)                                                                        |
| サーバ ID:<br>(15 文字) *                                                                                                    |

「変更する」をクリックしますと「アクセスコード」が発行されます。アクセスコードもメモをしてください。

| 登録結果                                                                                 |
|--------------------------------------------------------------------------------------|
| お客様のアクセスコードは:XXXX-XXXX<br>上記のアクセスコードをメモするか、このページを印刷してください。アクセスコードは大文字と小文字を<br>区別します。 |

AXIS Camera Station に戻り「オプション」-「ライセンス」-「グレースピリオドのアクティベーション」をクリック。

| ースビリオド   | 21622 | 9M-1990X9 | インストール日時            | ~ OV-XEUXFO- | 31 |
|----------|-------|-----------|---------------------|--------------|----|
| 51045-10 | Base  | 4         | 2014/07/28 13:35:45 | 5日           |    |
|          |       |           |                     |              |    |
|          |       |           |                     |              |    |
|          |       |           |                     |              |    |
|          |       |           |                     |              |    |
|          |       |           |                     |              |    |
|          |       |           |                     |              |    |
|          |       |           |                     |              |    |

先ほど発行されたアクセスコードを入力して、「すぐアクティベーションする」をクリックしますと、ライセンスのアクティ ベーションが完了します。

| AXIS Camera St<br>ざいます。以下の<br>ンを完了してくだる       | ation をご利用頂きありがとうご<br>青報を入力してアクティベーショ<br>さい。                       |
|-----------------------------------------------|--------------------------------------------------------------------|
| お持ちのライセンス=<br>か使用できません。                       | キーは、このシステムに対して1回し                                                  |
| ライセンスのアクティベー                                  | ションまでの日数: 4                                                        |
| グレースビリオドの期間中<br>タから、プログラムのロッ<br>ことができます(下記の U | 、インターネットにアクセスできるコンピュー<br>クを解除するためのアクセスコードを入手する<br>RL にアクセスしてください)。 |
| http://w                                      | ww.axis.com/techsup/acs/jp                                         |
| 疑問点、質問等がある場合                                  | は Axis 技術サポートにお問い合わせください。                                          |
| お使いのコンピュータで A<br>てから、アクセスコードを                 | XIS Camera Station が動作することを確認し<br>使用するようにしてください。                   |
| ライセンスキー:                                      | ACS1045-10-4FCF-DE0E-7C017B                                        |
| サーバー ID:                                      | i7CeSP5R48P6MEV                                                    |
| 76677                                         |                                                                    |

# 4.AXIS Camera Station クライアントを追加する

### 既存のシステムに AXIS Camera Station クライアントを追加するには、以下の手順で行います

# 4.1 PC スペックの確認

お使いの PC のスペックが AXIS Camera Station の要件を満たしているか確認してください。 「AXIS Design Tool」を使用して推奨する PC ハードウェア要件の目安を確認することができます。 AXIS Design Tool は、弊社ウェブページ (http://www.axis.com/) にてご使用いただけます。 クライアント PC として使用する場合、グラフィック性能がとくに重要です。専用のビデオメモリを 256MB 以上搭 載し、DirectX9.0 以上のハードウエアレンダリングを完全にサポートするグラフィックカードをご用意ください。(メ インメモリとメモリを共有するオンボードグラフィックチップはサポートしません) また、リモートの AXIS Camera Station サーバーに接続するには、サーバー・クライアント共に OS のエディショ ンに十分ご注意ください。ホームエディションは使用できません。

要件は以下のページで紹介しています。

http://www.axis.com/ja/techsup/cam\_servers/cam\_station\_software/index.htm

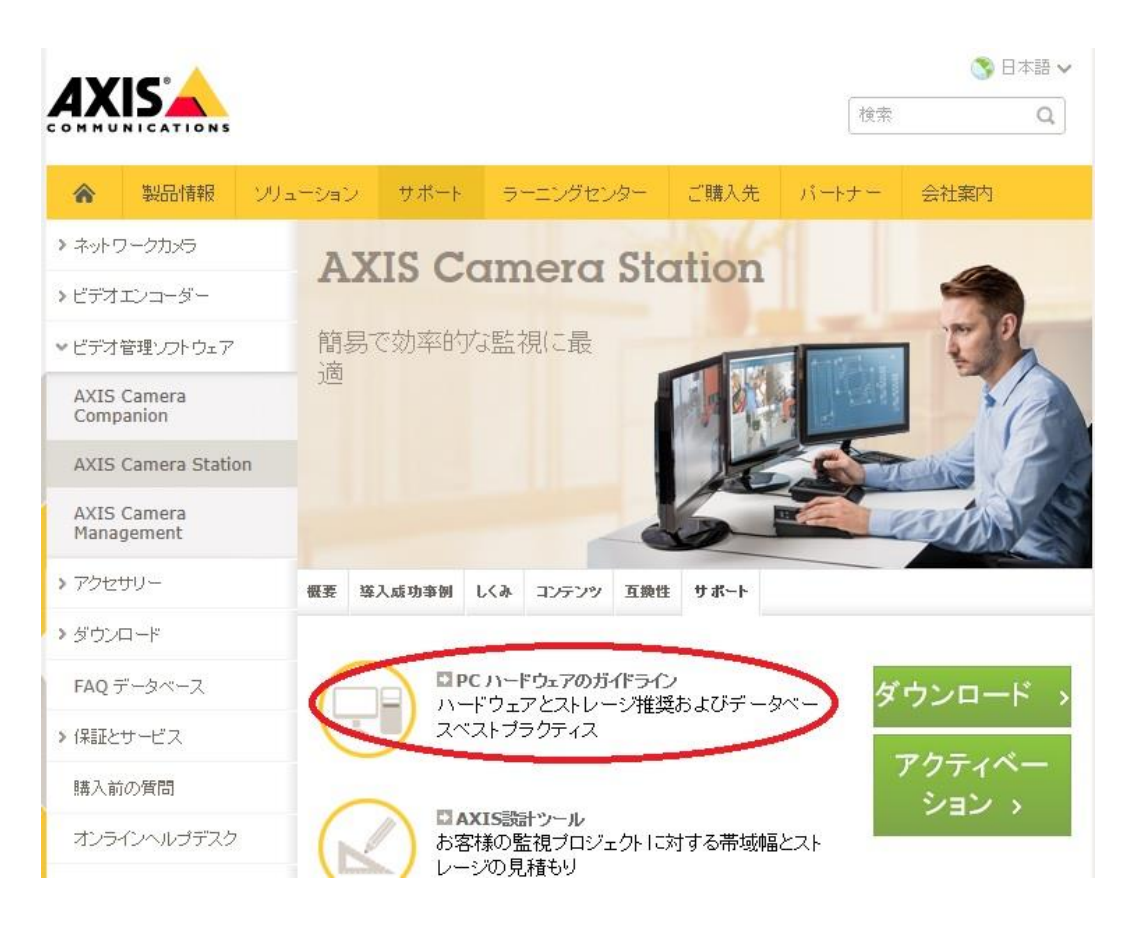

# 4.2 ライセンスについて

クライアントにはライセンスは必要ありません。複数の PC に自由にインストールできます。

#### 4.3 サーバーのバージョンを確認する

AXIS Camera Stationは、サーバーとクライアントのバージョンが同じでないとリモート接続できません。事前に 接続先サーバーのソフトウエアバージョンを確認してください。

バージョンを確認するには、サーバーPC で AXIS Camera Station を起動して、「ヘルプ」-「バージョン情報」 をクリックします。

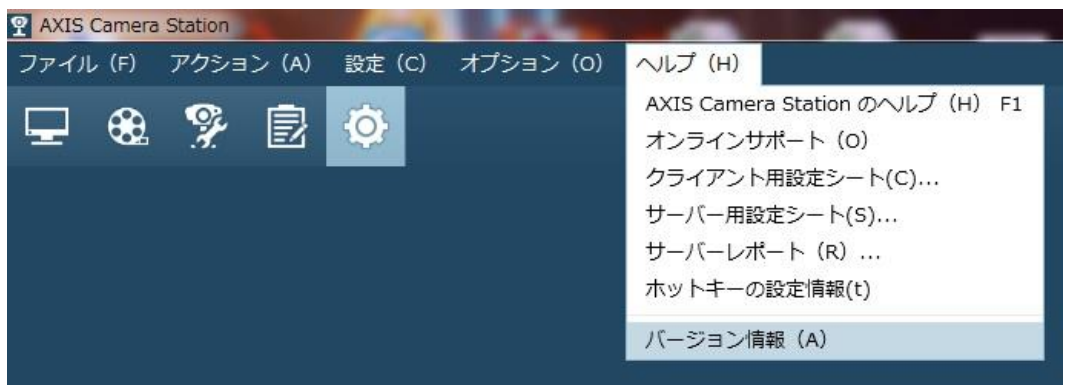

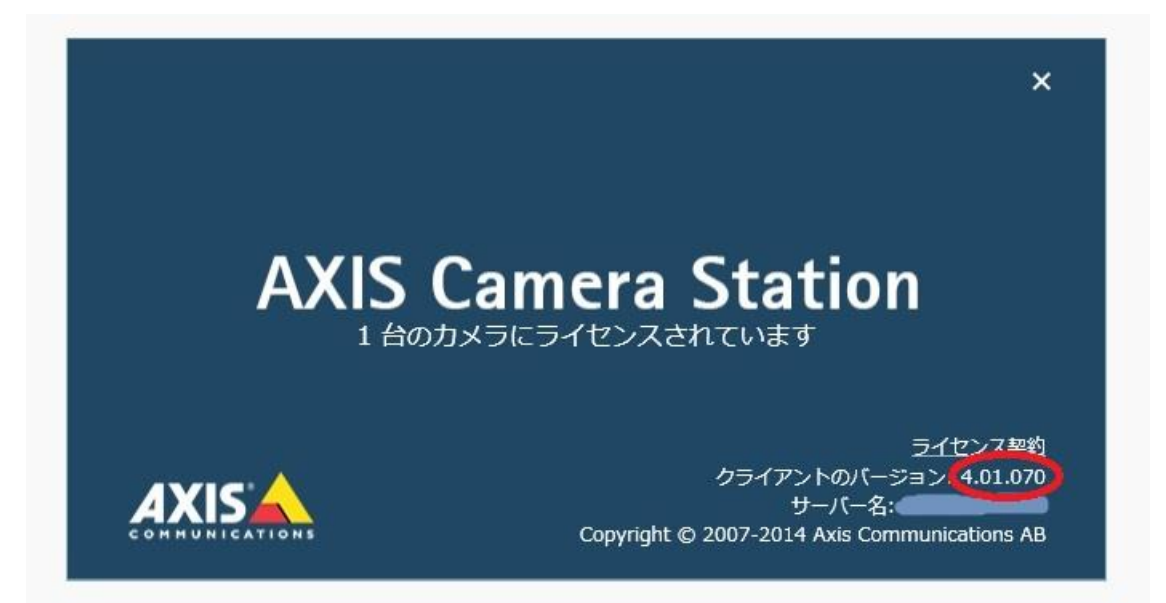

# 4.4 クライアントソフトウエアの入手

セットアップファイルはサーバーとクライアントで共通です。ファイルは弊社ホームページのソフトウエアダウンロードペ ージより入手できます。

http://www.axis.com/ja/products/cam\_station\_software/index.htm

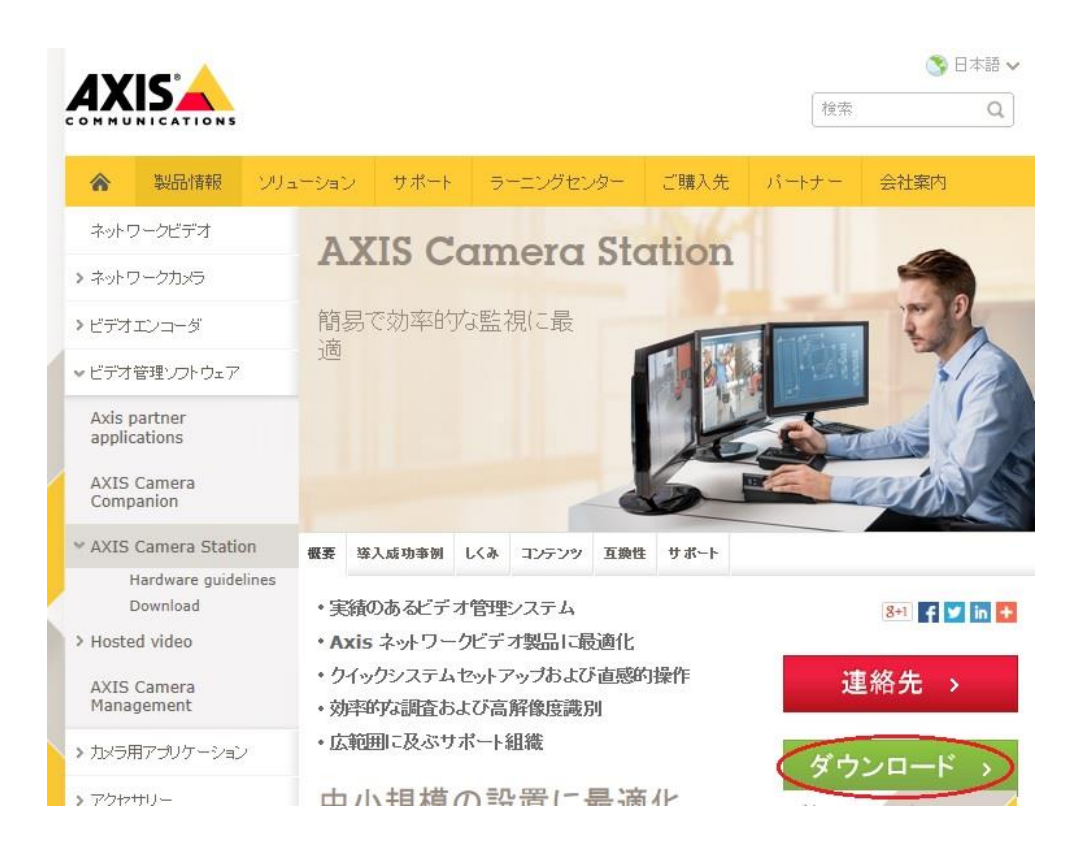

ダウンロードページにアクセスするためには MyAxis アカウントでのログインが必要です。はじめての場合は「新しい アカウントを登録」をクリックして MyAxis アカウントの登録を行ってください。

| * Login                                                                                                    |                                                                 |
|----------------------------------------------------------------------------------------------------|-----------------------------------------------------------------|
| <ul> <li>- バスワードの変更</li> <li>MyAxis</li> <li>MyAxis home</li> <li>・新しいアカウントを登録</li> <li>・ ブライバシーポリシー</li> </ul> | <b>ログイン</b><br>メールアドレスまたはユーザ名:<br>jada@axis.com<br>パスワード:       |
| ダウンロード<br>- <u>ファームウェアダウンロード</u><br>- <u>ソフトウェアダウンロード</u>                                                       | Login<br>パスワードをお忘れですか?                                          |
| カスタマーサービス<br>• <u>FAQ データベース</u><br>• <u>オンラインヘルプデスク</u><br>- <u>Axis カスタマーフォーラム</u>                            | 新しいフカウントを登録 A SVフトウェア、ファームウェア、ニュースレター、その他個<br>入時たんかの中 セズへのアクセス. |
| ☑ お問い合わせ                                                                                                    |                                                                 |

30

既存サーバーとの関係で、古いバージョンのセットアップファイルが必要な場合は、同ダウンロードサイトページ下の「「Archive with earlier versions of AXIS Camera Station」リンクからダウンロードしてください。

| Release notes          |                            |                |  |
|------------------------|----------------------------|----------------|--|
| Download               | >                          |                |  |
| he latest version of t | his software is <b>4.(</b> | )1.070         |  |
| Earlier versior        | 15                         |                |  |
| Multilingual version   | (3.55)                     |                |  |
| Archive with earlier   | versions of AXIS           | Camera Station |  |

# 4.5 ソフトウエアのインストール

セットアップファイルを実行しますと、インストール途中で「コンポーネントの選択」が表示されます。「AXIS Camera Station Client」を選択してセットアップを完了してください。

(※「フルインストール」を選択すると、サーバー機能も一緒にインストールされますのでご注意ください)

| コンボーネントの選択<br>インストールコンボーネントを選択してください。         インストールするコンボーネントを選択してください。インストールする必要のないコンボーネントに<br>チェックを外してください。続行するにコド次へ」をクリックしてください。         AXIS Camera Station Client         フルインストール         AXIS Camera Station Client         TAXIS Camera Station Client         TAXIS Camera Station Server         00.2 Mb | Ξ <u>Σ</u> |
|----------------------------------------------------------------------------------------------------|------------|
| インストールするコンポーネントを選択してください。インストールする必要のないコンポーネントに<br>チェックを外してください。続行するにコより次へ」をクリックしてください。<br>AXIS Camera Station Client<br>フルインストール<br>AXIS Camera Station Client<br>AXIS Camera Station Server 08.2 Mit                                                                                                    | 3          |
| AXIS Camera Station Client<br>AXIS Camera Station Client<br>AXIS Camera Station Server<br>00.2 Mit                                                                                                    | ŀIt        |
| JU-1 JXr-JU       AXIS Camera Station Client       AXIS Camera Station Server       36.2 Mit                                                                                                    | -          |
| C AAD Camera Station Server 36.2 Int                                                                                                    |            |
|                                                                                                    | MB         |
|                                                                                                    |            |
|                                                                                                    |            |
|                                                                                                    |            |
| 現在の選択は最低 107.4 MBのディスク空き領域を必要とします。                                                                                                    |            |
|                                                                                                    |            |
| 〈戻る(B) 次へ(N) > キャン・                                                                                                    | ンセル        |

#### 4.6 リモートアクセスの設定

#### 4.6.1 OS バージョンの確認

まず、サーバー・クライアント共に AXIS Camera Station の対応するバージョン・エディションの OS で動作して いるか確認してください。ホームエディションはユーザー認証の実装方法が上位のエディションと異なる為、AXIS Camera Station はリモート接続を正しく行えません。

#### 4.6.2 ユーザー認証設定の確認

AXIS Camera Station クライアントからリモートの AXIS Camera Station サーバーへ接続するにはユーザー認証が必要です。認証に使用するユーザーカウントが、以下の条件を満たしていることを確認してください。

<u>条件 1: AXIS Camera Station サーバーが動作している Windows にログインできるユーザーであること</u> AXIS Camera Station サーバーヘリモートアクセスには、サーバーPC の Windows にログインできる Windows ユーザーカウントを使用します。 サーバーPC が Windows ドメインに参加している場合は、同じドメ インへのログイン権限を持つ Windows ユーザーカウントを使用します。

Windows ユーザーカウントは、サーバーPC の「コントロールパネル」-「ユーザーカウント」で確認できます。登録 済のユーザーを使用するか、または AXIS CAMERA STATION クライアント接続用に新規ユーザーカウントを 作成してください。

条件 2: AXIS Camera Station サーバーへのアクセス権があること

条件 1 を満たす Windows ユーザーカウントに AXIS Camera Station のアクセス権を持たせる為、AXIS Camera Station サーバーの「ユーザー権限」設定に Windows ユーザーカウントを登録します。

「設定」-「ユーザー権限」-「信頼されたユーザー/グループ」を開きます。

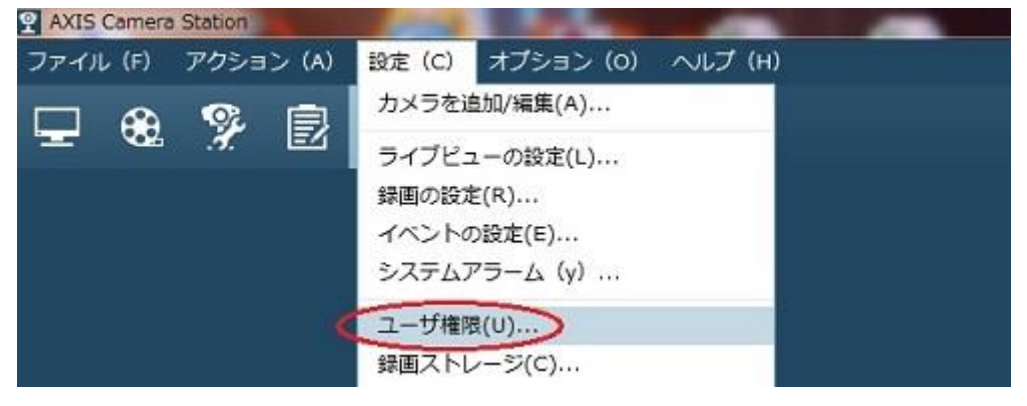

「追加」をクリックします。

| 言頼されたユーザ/グループ<br>検索する文字を入力       名前 ◆ タイプ 詳細     ドメイン     権限       ▲ Administrat・・・ グ・・・ ローカル管理者 (サーバ・・・ ● 管理者カンリシャ | コーカルセキ<br>無効です - ローカ | ュリティ<br>ルクライア       | イントに対するアクセスは制限     | されていません。      | ムコウサダナカ    | セキュリティ | 設定( <u>S</u> )… |
|----------------------------------------------------------------------------------------------------|----------------------|---------------------|--------------------|---------------|------------|--------|-----------------|
| ▲Administrat··· グ··· ローカル管理者(サーバ··· ● 管理者カンリシャ                                                                      | 言頼されたユ               | -ザ/グ                | ループ                | <b>FX</b> (7) | 検索す        | る文字を入力 | ,               |
|                                                                                                    | Administrat-         | - <i>'</i> J        | ローカル管理者(サーバ…       | C             | 管理者力       | レリシャ   |                 |
|                                                                                                    | 名前<br>🐴 Administrat  | *   <b>タイプ</b><br>グ | 詳細<br>ローカル管理者(サーバ… | FX7>          | 権限<br>管理者力 | レリシャ   |                 |
|                                                                                                    |                      |                     |                    |               |            | ヘルプ    | 閉じる             |

一覧に表示される Windows ユーザーカウントの中から AXIS Camera Station へのアクセス権を持たせた いユーザーを選択し、「追加」をクリックします。 (AXIS Camera Station サーバーPC が Windows ドメイン に参加している場合は、「対象」から「ドメイン」を選択しますと、ドメインにログイン可能なユーザーカウントの一 覧が表示されます。)

| 表示<br>マユーザ<br>マグルー          | 対象<br>③サ                        | -バー:                                           |                    |   |
|-----------------------------|---------------------------------|------------------------------------------------|--------------------|---|
| 利用可能                        | 皆なドメ                            | インユーザ/グループ                                     | 検索する文字を1 カ         |   |
| ~**                         |                                 | -uem                                           | Read and a company |   |
| 名前<br>                      | nistrator                       | 詳細                                             | LIGHT BAT CAU      | ^ |
| 名前<br>2 Admi                | nistrator<br>up Ope…            | 詳細<br>Backup Operators                         | LIGRY BAT CAU      |   |
| 名前<br>Admi<br>Admi<br>Backu | nistrator<br>up Ope…<br>gMgr R… | 詳細<br>Backup Operators<br>ConfigMgr Remote Co… |                    |   |

つぎにこのユーザーに割り当てる AXIS Camera Station 上の権限を、「管理者」、「オペレーター」、「閲覧者」 の3種類から選択します。各権限の詳細な説明は項目を選択すると右側に表示されます。

「オペレーター」または「閲覧者」を選択した場合は、「ビデオ」-「カメラ」で、アカウントに閲覧を許可するカメラを 選択します。そのとき「詳細設定」をクリックすると、より細かい権限の設定(音声、I/O その他)ができます。

| EPIX                           | 1                   | 権限の詳細                          |                             |
|--------------------------------|---------------------|--------------------------------|-----------------------------|
| ○管理者カ<br>○オペレー<br>○閲覧者エ<br>×デオ | ンリシャ<br>ター<br>ツランシャ | なし<br>権限が設定されていま<br>クリックしてください | ません。適切な権限を選択してから[OK]れ<br>い。 |
| +v=                            | 7/0 #- bi           | 西佐                             | 検索する文字を入力                   |
| 名前                             | 1/0/1/-1-           | サエ                             |                             |
| 1346                           |                     |                                |                             |
| 3005                           |                     |                                |                             |
| カメラ 33                         | 2                   |                                |                             |
|                                |                     |                                | 詳細設定                        |

権限および機能を選択しましたら、「OK」をクリックしてユーザーを登録してください。

#### 4.6.3 ルーター、ファイアーウォール、プロキシサーバーの設定

ルーター、ファイアーウォール、プロキシサーバーを介したリモート接続を行う場合は以下をご確認ください。

#### ルーターにポートフォワーディング設定を行う

AXIS Camera Station サーバー側のルーターでは、リモートの AXIS Camera Station クライアントからの 通信要求をルーター内部に通すことができるよう、ポートフォワーディングの設定を行ってください。以下の3種類 の通信について設定してください。

・ルーターのグローバルアドレス 55752 番ポート(TCP)へアクセスがあった場合 →AXIS Camera Station サーバーPCの IP アドレス 55752 番ポート(TCP)へ転送

・ルーターのグローバルアドレス 55753 番ポート(TCP)へアクセスがあった場合

→AXIS Camera Station サーバーPCの IP アドレス 55753 番ポート(TCP)へ転送

・ルーターのグローバルアドレス 55754 番ポート(TCP)へアクセスがあった場合

→AXIS Camera Station サーバーPCの IP アドレス 55754 番ポート(TCP)へ転送

具体的な設定手順は、お使いのルーターのマニュアルをご覧いただくか、ルーターの製造元にご確認ください。

ファイアーウォールによる通信制限の有無を確認する

AXIS Camera Station サーバー・クライアント PC 間でファイアーウォールが動作している場合は、AXIS Camera Station サーバ・クライアントプログラムの動作および 55752 番ポート(TCP)・55753 番ポート (TCP)・55754 番ポート(TCP)を使用した通信について、制限をかけないように設定してください。

プロキシサーバーを経由して通信する場合

AXIS Camera Station クライアントがインターネットに接続する際にプロキシサーバーを経由する場合は、使用するプロキシサーバーの情報を登録してください。

AXIS Camera Station クライアント画面より「ファイル」-「ログオフ」をクリックします。

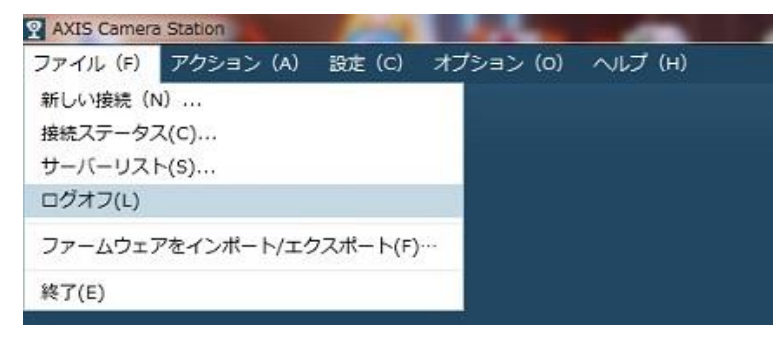

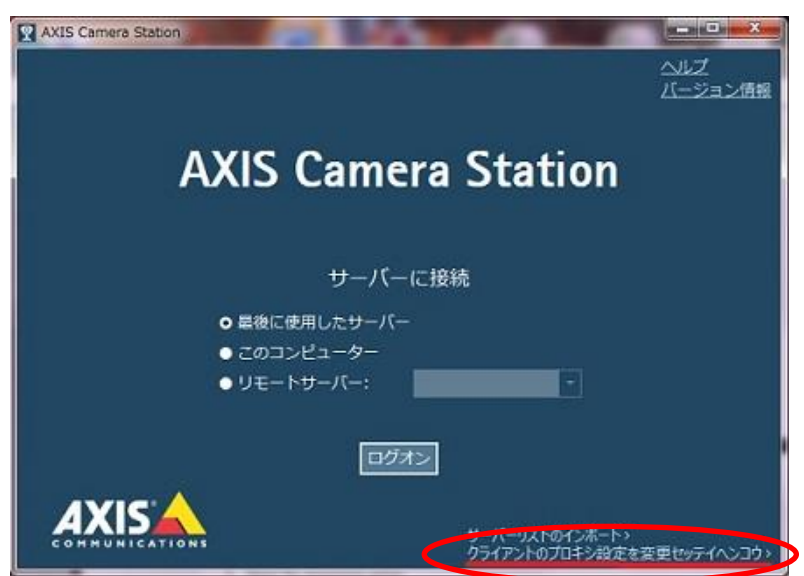

ログオフ画面にて「クライアントのプロキシ設定を変更セッテイヘンコウ」をクリックします。

Internet Explorer に設定されている情報を使用するか、手動設定をするかが選択できます。 手動設定の場合、プロキシサーバーの IP アドレスおよび接続先ポートを登録してください。

| 🛃 クライアントのプロ                 | コキシ設定                                      | ×            |
|-----------------------------|--------------------------------------------|--------------|
| 設定                          |                                            |              |
| ○プロキシを使用                    | せずに接続する                                    |              |
| O Internet Explo            | rerの設定を使用 (既定値)キテイアタイ                      |              |
| <ul> <li>手動でプロキシ</li> </ul> | を設定する                                      |              |
| 手動設定<br>アドレス:<br>次で始まるアドレ.  | ポート:<br>スにはプロキシを使用しない:                     |              |
| 複数のエントリは<br>□ ローカルアドし       | セミコロン(;)で区切ってください。<br>ルスには常にプロキシサーバーを使用しない | ( <u>A</u> ) |
|                             | <ul><li>ヘルプ OK キャン</li></ul>               | セル           |

# 5.AXIS Camera Station サーバーを別の PC に移行する

AXIS Camera Station サーバーを別の PC に移行する場合は、以下の手順で行います ※注意事項

・AXIS Camera Station の設定ファイルおよび録画データに異常がある場合、新しい環境にデータの移行はできません。

・異なるバージョンの OS で動作する AXIS Camera Station サーバーには設定ファイルおよび録画デ ータを移行することはできません。新規に AXIS Camera Station サーバーの設定を行ってください。

#### 5.1 事前確認

### 5.1.1 PC スペックの確認

お使いになる PC のスペックが AXIS Camera Station の要件を満たしているか確認してください。 「AXIS Design Tool」を使用して推奨する PC ハードウェア要件の目安を確認することができます。 AXIS Design Tool では、ご使用になる製品やご希望の画像設定、録画時間などを選択することで、録画や ライブ映像の表示に必要なストレージ容量やネットワーク帯域の概算、推奨する PC ハードウェア要件の目安を 確認することができます。

AXIS Design Tool は、弊社ウェブページ (http://www.axis.com/) にてご使用いただけます。 リモートクライアントからの接続をお考えの場合は、対応する OS のエディションに十分ご注意ください(ホームエディションは使用できません)。要件は、以下のページでも紹介しています。

http://www.axis.com/ja/techsup/cam\_servers/cam\_station\_software/index.htm

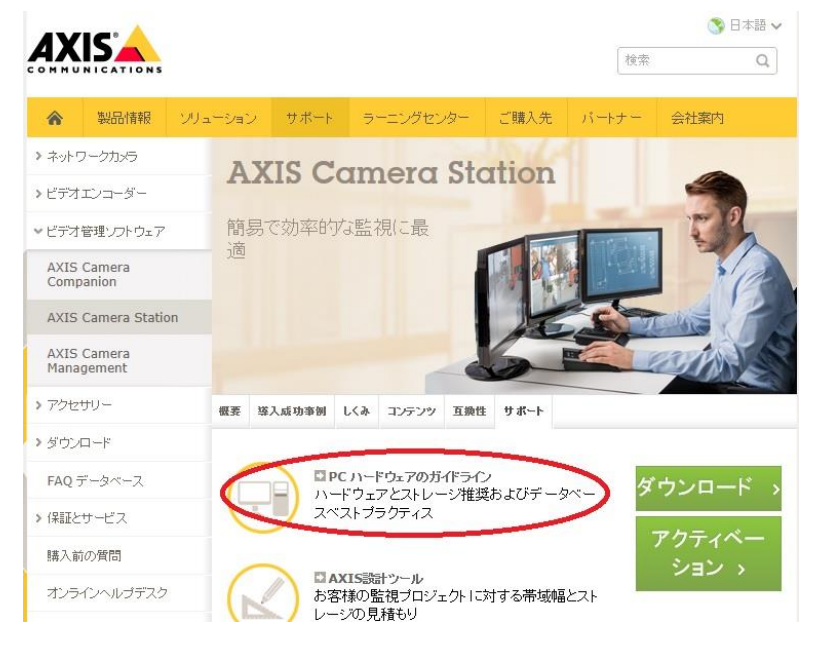

#### 5.1.2 対応 OS の確認

これまでご使用だった AXIS Camera Station のバージョンが、新しい PC の OS バージョンに対応しているか 確認してください。対応していない場合、移行先 PC の OS を変更するか、新しいバージョンの AXIS Camera Station を導入する必要があります。

以下が、AXIS Camera Station 4.01 でサポートされる OS です。

\*Windows 8

\*Windows 7 Professional

\*Windows Vista Business

\*Windows Server 2012

\*Windows Server 2008 R2

\*Windows Server 2008(※クライアントで使用するには Windows のデスクトップエクスペリエンスを有効 にする必要があります)

#### 5.1.3 新しいバージョンを導入する場合:有効期限の確認

移行先 PC に、いままでご使用だったバージョンよりも新しい AXIS Camera Station を導入する場合は、ご 使用中ライセンスの有効期限を確認してください。

古い PC でまだ AXIS Camera Station が起動できるようでしたら、「オプション」-「ライセンス」でライセンスの 有効期限を確認してください。「サポート情報」に有効期限が表示されます。

|             | ライセ…          | サポートする… | インストール日時 🔺       | グレースピリオド・・・ |  |
|-------------|---------------|---------|------------------|-------------|--|
| ライセンスハージョ   | ン             |         |                  |             |  |
| ACS1045-10- | Base          | 4       | 2014/05/16 16:32 |             |  |
|             | 、2015/05/16 ま | ल्ल् इ. |                  |             |  |

※すでに AXIS Camera Station が起動しない状態の場合は、ご使用中のライセンスコードを Axis オンライ ンヘルプデスク(http://www.axis.com/ja/reg/mycases/)までお知らせください。

有効期限が切れている場合は、新しいバージョンを導入できません。「サポートライセンス(1年間)」をお買 い求めいただき、ご使用中の AXIS Camera Station に登録してください。ライセンスのご注文は、弊社製品 を扱う販売店様までお願いします。ライセンスの登録方法は本ドキュメントの 14 ページ「2.3.3 サポートライ センスの登録 (ライセンス有効期限切れの場合)」をご覧ください。

| サラ            | ドートライセンス (1 年間): |
|---------------|------------------|
| ヨー<br>ロッ<br>バ | 0202-022         |
| アメ<br>リカ      | 0202-024         |
| 日<br>本        | 0202-025         |

5.1.4 新しいバージョンを導入する場合:使用可能なカメラ・ビデオエンコーダー製品の確認

新しいバージョンの AXIS Camera Stationを導入する場合、ご使用中のカメラが新しいバージョンの AXIS Camera Station でも使用可能か確認してください。 古いモデル(とくに、ファームウエア 4.xx を搭載する旧製品)は対応していない場合があります。

最新バージョンのサポート製品一覧は以下のページで紹介しています。

http://www.axis.com/ja/products/cam\_station\_software/supported.htm

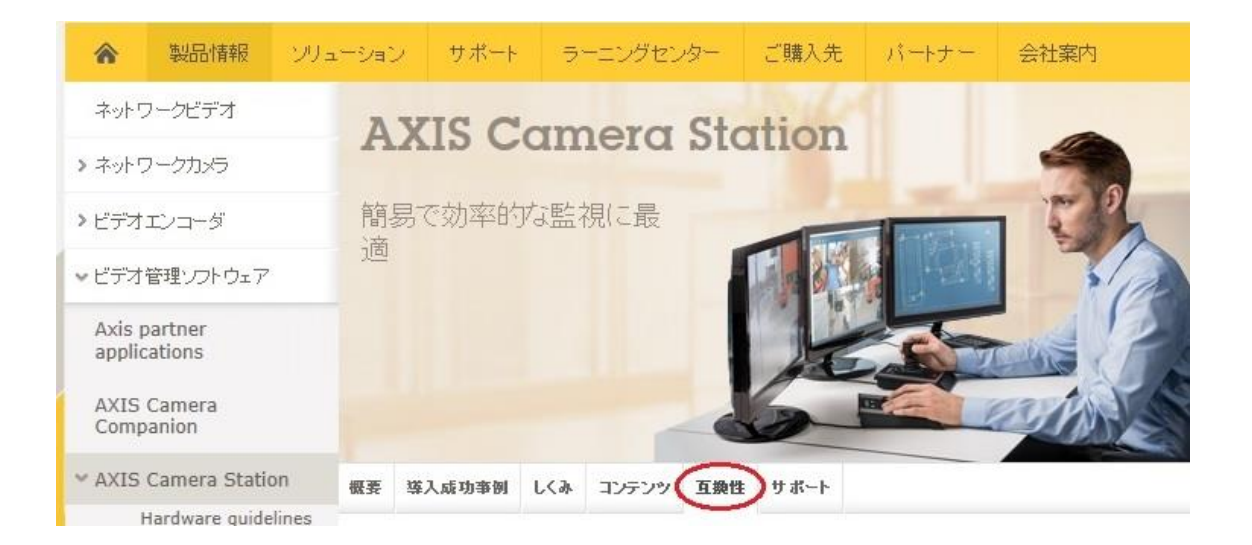

サポートされる Axis ネットワークビデオカメラ

| AXIS M10 Series    | AXIS P12 Series | AXIS Q87 Series |
|--------------------|-----------------|-----------------|
| AXIS M11 Series    | AXIS P13 Series | AXIS Q16 Series |
| AXIS M2014-E       | AXIS P33 Series | AXIS Q17 Series |
| AXIS M30 Series    | AXIS P39 Series | AXIS Q19 Series |
| AXIS M31-R Series  | AXIS P85 Series | AXIS Q60 Series |
| AVIS MR1_VE Series | AVIC DEA Corioc | AVIC 212        |

# 5.2 ソフトウエアの入手

ファイルは弊社ホームページのソフトウエアダウンロードページより入手できます。

http://www.axis.com/ja/products/cam\_station\_software/index.htm

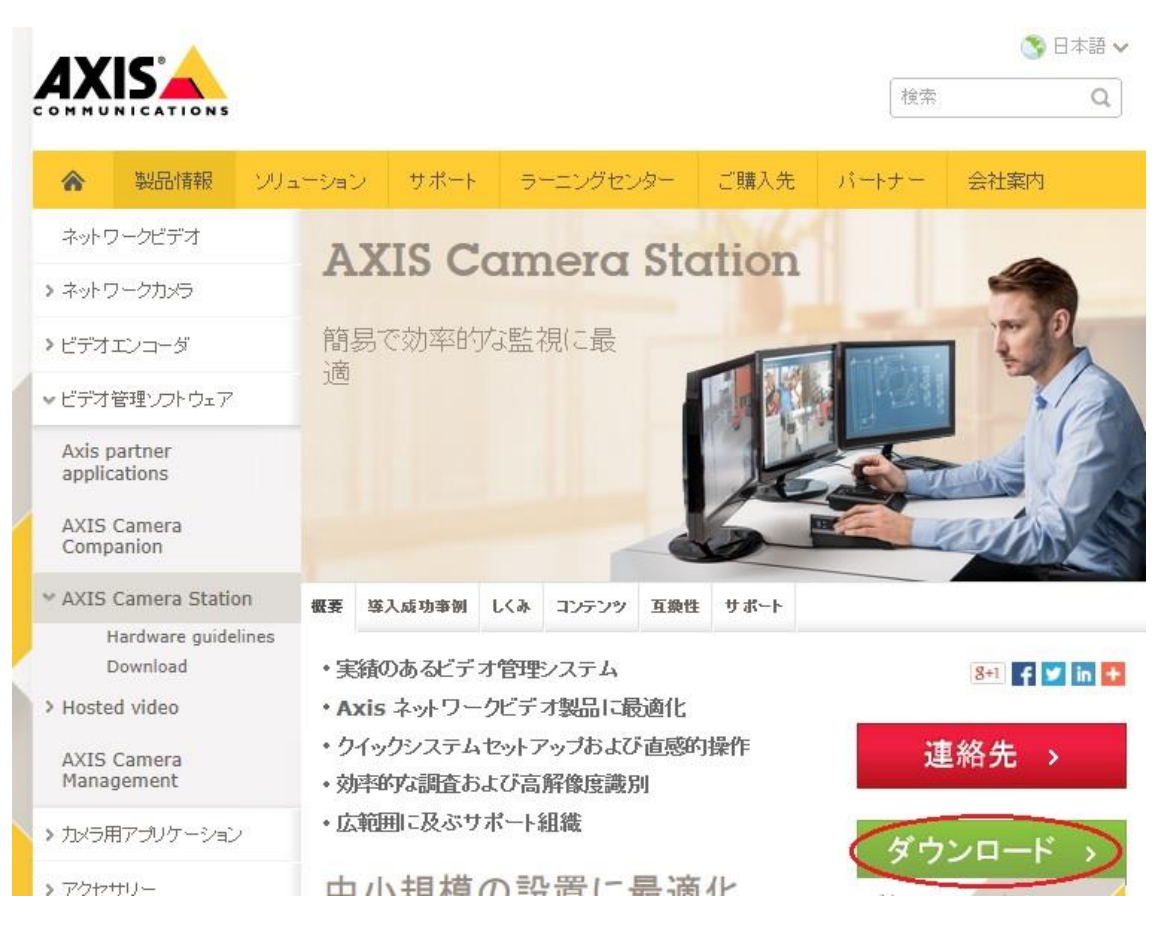

ダウンロードページにアクセスするためには MyAxis アカウントでのログインが必要です。はじめての場合は「新しいアカウントを登録」をクリックして MyAxis アカウントの登録を行ってください。

| * Login                                                                                                    |                                                                                     |
|----------------------------------------------------------------------------------------------------|-------------------------------------------------------------------------------------|
| - <u>パスワードの変更</u>                                                                                                    |                                                                                     |
| MyAxis           • MyAxis home           • 新しいアカウントを登録           • ブライバシーボリシー           ダウンロード           • ファームウェアダウンロード           • ソフトウェアダウンロード | <b>ログイン</b><br>メールアドレスまたはユーザ名:<br>pada@axis.com<br>パスワード:<br>                       |
| カスタマーサービス<br>• EAQ データベース<br>• オンラインヘルプデスク<br>• Axis カスタマーフォーラム<br>図 お問い合わせ                                                                       | 新しいフェーザーですか?<br>新しいアカウントを登録 Axio フトウェア、ファームウェア、ニュースレター、その他個<br>入時で Axio サービスへのアクセス、 |

# 5.3 セットアップ

ダウンロードしたセットアップファイルをダブルクリックしますと、インストールウイザードが起動します。 画面の指示に 従って進み、バージョンアップを実施してください。

| 😸 AXIS Camera Station セットア | 7y7                                                         |
|----------------------------|-------------------------------------------------------------|
|                            | AXIS Camera Station セットアップウィザードの<br>開始                      |
|                            | このブログラムはご使用のコンピュータへ AXIS Camera Station 4.01<br>をインストールします。 |
|                            | 続行する前に他のアプリケーションをすべて終了してください。                               |
|                            | 続行するには「次へ」、セットアップを終了するには「キャンセル」をクリ<br>ックしてください。             |
|                            |                                                             |
|                            |                                                             |
|                            |                                                             |
|                            | 次へ(10)> キャンセル                                               |

# 5.4 ライセンスのアクティベーション

インストール完了後、AXIS Camera Station Client を起動しますと動作モードの選択が表示されます。ライ センスバージョンを選択します。

| 2                        | のライセンス選択 ※                                        |
|--------------------------|---------------------------------------------------|
| 動作モ                      | ードの選択                                             |
| AXIS C<br>使用す            | amera Station をどのモードで<br>るか選択してください。              |
| 動作モ<br>ライセンス<br>センスメニ    | ー ド<br>ス情報は後でいつでもオプション -> ライ<br>ニューからアクセスできます。    |
| 0 ライ<br>0 30 E<br>0 AXIS | センスパージョン<br>1間の無料試用<br>6 Camera Station One - 無償版 |
| 説明<br>ライセン:<br>として使      | スキーを登録し、ライセンスバージョン<br>用できるようにします。                 |
|                          | <ul><li>ヘルプ OK キャンセル</li></ul>                    |

ライセンス登録画面が表示されます。ご使用中のベースライセンスキーと、\* 印の付いた項目を記入します。 「登録」をクリックするとアクティベーションが完了します。

| AXIS Camera Station を<br>ティベーションを完了してく                                                                                           | こ利用頂きありかとうこさいます。以下の情報を入力してアイ<br>「ださい」 |
|----------------------------------------------------------------------------------------------------|---------------------------------------|
| お持ちのライヤンスキーは、こ                                                                                                    | のシステムに対して1回しか使用できません。                 |
| <ul> <li>ヘインターネット情報</li> <li>ライセンスの登録またはアクティページ</li> <li>サーバーはインターネットに接続し</li> <li>ウサーバーはインターネットに接続し</li> </ul>                  | ヨンを実行する際に選択してください。<br>ています<br>ていません   |
| アプリケーション情報                                                                                                    | インストーラ/インテグレータ                        |
| ライセンスキー:                                                                                                    | <ul> <li>□ 個人の情報と同じ</li> </ul>        |
| 会社と個人の情報<br>会社名:<br>名:<br>地:<br>職種・機種:<br>メールアドレス:<br>参粒:<br>影使番号:<br>売町村:<br>国名:<br>州 (米国のみ):<br>電話番号:<br>ファックス:<br>ホームページのURL: |                                       |

・"登録済のライセンス"というメッセージが表示されてアクティベーションできない場合は…

ライセンスの移行手続きが必要です。Axis オンラインヘルプデスクにご使用のライセンスコードをお知らせください。 http://www.axis.com/ja/reg/mycases/

・ベースライセンス以外にも登録する場合は…

ベースライセンス以外のライセンスをお持ちの場合は、引き続き「オプション」-「ライセンス」 - 「追加」ボタンをクリックして、同様に各ライセンスのアクティベーションを行ってください。

サーバーがインターネットに接続できない場合、または上記手順で不明なエラーが表示される場合は…

インターネットに接続できる PCを併用しながらアクティベーションを完了してください。まず、「サーバーはインターネットに接続していません」を選択します。次に、ライセンスキーの欄にカメラ追加ライセンスのキーを入力して「アク ティベーション」をクリックしますと、ライセンスの仮登録が行われ、以下の画面が表示されます。表示された「サー バーID」を正確にメモしてください(誤りがあるとアクティベーションが正しく実行できません)。

| 2                    | のライセンス登録                                                                                    |
|----------------------|---------------------------------------------------------------------------------------------|
| AXIS<br>ざいま<br>ンをデ   | Camera Station をご利用頂きありがとうご<br>ます。以下の情報を入力してアクティベーショ<br>記了してください。                           |
| お持ち<br>か使用           | のライセンスキーは、このシステムに対して1回し<br>できません。                                                           |
| これで A<br>日間使用        | XIS Camera Station をライセンスのアクティベーションまで5<br>できます。                                             |
| グレース<br>タから、<br>ことがで | ビリオドの期間中、インターネットにアクセスできるコンピュー<br>プログラムのロックを解除するためのアクセスコードを入手する<br>きます(下記の URL にアクセスしてください)。 |
|                      | http://www.axis.com/techsup/acs/jp                                                          |
| 疑問点、                 | 質問等がある場合は Axis 技術サポートにお問い合わせください。                                                           |
| お使いの<br>てから、         | コンピュータで AXIS Camera Station が動作することを確認し<br>アクセスコードを使用するようにしてください。                           |
|                      | ライセンスキー: ACS1045-10-                                                                        |
|                      | サーバー ID: 07Ce5P5R48P6ME                                                                     |
|                      |                                                                                             |

つぎに、インターネット接続ができる PC に移動して、以下の URL にアクセスしてください。 画面にライセンスキーと サーバーID、その他の必要事項を記入します。

http://www.axis.com/ja/techsup/acs/

ソフトウェアアクティベーション

AXIS Camera Station をご購入いただきありがとうございます。以下の情報を入力してソフトウェアをアクティブにしてください。

AXIS Camera Station のライセンスキーは、このシステムに対して1回たけ 使用することができます。こ使用のコンピュータで AXIS Camera Station が 動作することを確認してから、アクセスコードを入手するようにしてください。

| * | = | 必須フィールド |  |
|---|---|---------|--|
|---|---|---------|--|

| アプリケーション情報                                                              |                         |  |
|-------------------------------------------------------------------------|-------------------------|--|
| <b>ライセンスキー:</b><br>(ラベルは記載されているとおりに<br>入力してぐださい。キーは大文字と小<br>文字が区別されます。) | · · · · · · · · · · · * |  |
| リニハ ID:<br>(15 文字)                                                      | *                       |  |

「変更する」をクリックしますと「アクセスコード」が発行されます。アクセスコードもメモをしてください。

| 登録結果                                                                                 |  |
|--------------------------------------------------------------------------------------|--|
| お客様のアクセスコードは:XXXX-XXXX<br>上記のアクセスコードをメモするか、このページを印刷してください。アクセスコードは大文字と小文字を<br>区別します。 |  |

AXIS Camera Station に戻り「オプション」-「ライセンス」-「グレースピリオドのアクティベーション」をクリックします。

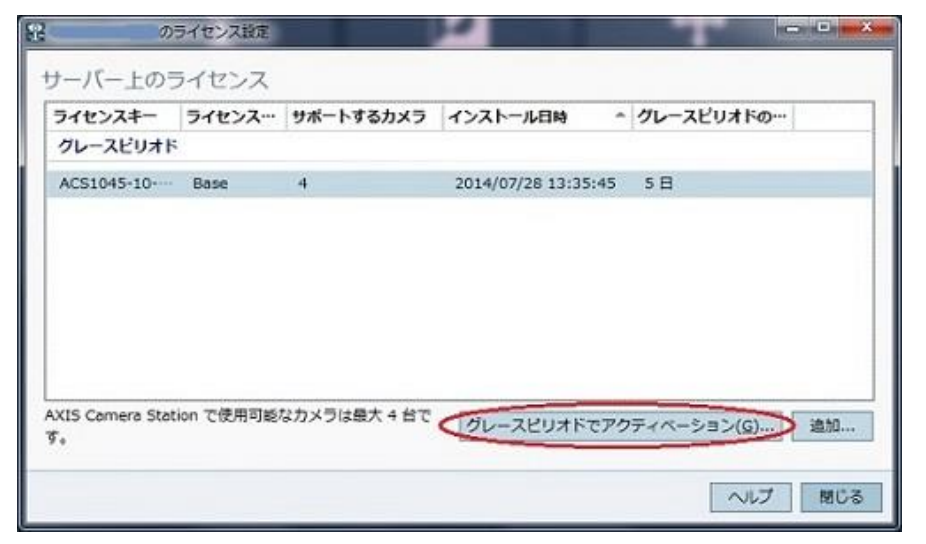

44

先ほど発行されたアクセスコードを入力して、「すぐアクティベーションする」をクリックしますと、ライセンスのアクティ ベーションが完了します。

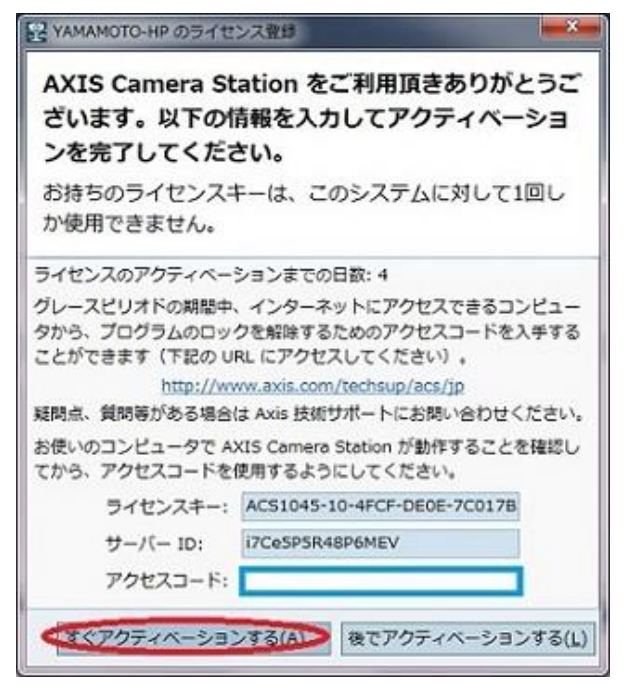

# 5.5 データの移行(使用する OS バージョンが同じ場合のみ有効)

※注意事項

・バックアップしたデータは、異なるバージョンの OS で動作する AXIS Camera Station に使用すること はできません。

・バックアップしたファイルを使って復旧する場合、録画データはドライブ名とフォルダパスが元の状態と完全 に一致するようにしてください。

・録画データ、ディレクトリ構成および録画データベースファイルに異常がある場合は、データの移行が正し く行えない可能性があります。

まず、移行元 PC、移行先 PC ともに、AXIS Camera Station サーバーのサービスを一時停止します。 「スタート」-「すべてのプログラム」-「AXIS Camera Station3」-「AXIS Camera Station Tools」-「Service Control」を起動し、サーバーステータスの「停止」をクリックします。

| 状態: 動作中 |      |       |   |  |
|---------|------|-------|---|--|
| 😗 開始 🄇  | 😗 停止 | 🔋 再起動 | ] |  |
|         |      |       |   |  |

サービスが完全に停止した後に、移行元 PC で以下のファイルをバックアップします。

#### データベースファイル(設定・録画インデックス)

C: ¥Program Data¥Axis Communications¥AXIS Camera Station Server¥ ACS.FDB

録画データ

デフォルト設定では C:¥Recordings に保存されます。ディレクトリ階層を壊さないよう丸ごとバックアップしてください。

バックアップしたデータを移行先 PC に上書き保存します。

各データは元 PC と全く同じパスに保存してください。データベースファイル(ACS.FDB)、録画データの保存先ド ライブ名、パス、およびフォルダ構成に違いがありますと、AXIS CAMERA STATION が正しくデータを読み込む ことができませんのでご注ください。

データの移動完了後、移行先 PC で AXIS Camera Station サーバーを起動して下さい。「スタート」-「すべ てのプログラム」-「AXIS Camera Station3」-「AXIS Camera Station Tools」-「Service Control」を 起動し、サーバーステータスの「開始」をクリックします。

# 5.6 古い PC から AXIS Camera Station を削除する

移行後は古い PC から AXIS Camera Station を完全に削除してください。削除は、「スタート」-「コントロー ルパネル」-「プログラムと機能」(Windows XP の場合「プログラムの追加と削除」)から行います。 AXIS Camera Station を選択して削除をクリックします。録画データは自動で削除されませんので、手動で 削除を実行してください。

以上